## บทที่ 4 การออกแบบจอภาพและการออกแบบรายงาน

การออกแบบจอภาพและการออกแบบรายงานเป็นการออกแบบส่วนที่นำข้อมูลเข้า (Input Design) และการออกแบบส่วนนำเสนอข้อมูล (Output Design) หรือการออกแบบส่วนแสดงผล ข้อมูลทั้งในรูปแบบการแสดงผลข้อมูลออกทางจอภาพ และการแสดงผลข้อมูลออกทางเครื่องพิมพ์ ตามขอบเขตของข้อมูลและความต้องการของผู้ใช้ระบบ

#### 4.1 การออกแบบจอภาพ

การออกแบบจอภาพเป็นการออกแบบส่วนที่นำข้อมูลเข้า และในส่วนที่แสคงผลข้อมูลของ การพัฒนาระบบสนับสนุนการตัดสินใจ สำหรับการให้กู้ยืมเงินเพื่อการศึกษา ของสำนักกิจการ นักศึกษา สถาบันราชภัฏเชียงใหม่ มีรายละเอียคดังนี้

หน้าจอ หน้าจอแรก เป็นหน้าจอการเข้าสู่ระบบเพื่อนำไปสู่การใช้งานในหน้าต่อไป

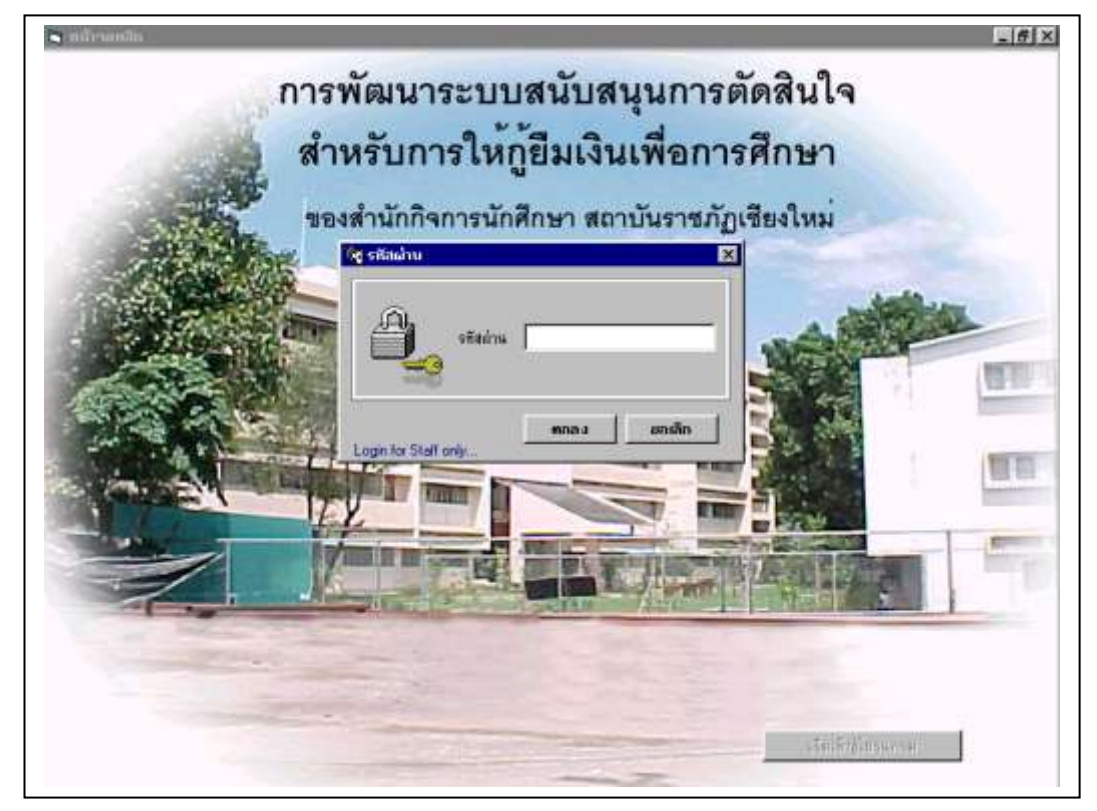

รูป 4.1 จอภาพเข้าสู่ระบบ

หน้าจอ หน้าจอหลักของระบบ จะมีระบบรักษาความปลอดภัยโดยให้ใส่รหัสผ่านก่อนเริ่มเข้าสู่ โปรแกรม หาใส่รหัสผ่านไม่ถูกต้อง 3 ครั้งจะออกจากโปรแกรมทันที ลักษณะของหน้าจอจะอยู่ใน ลักษณะเป็นแท๊ปให้เลือกการทำงานซึ่งจะมีหัวข้องานของระบบดังนี้ ข้อมูลนักศึกษา ข้อมูล ผู้เกี่ยวข้อง การทำสัญญา รายงาน ข้อมูลหลักของระบบ เกี่ยวกับโปรแกรม ซึ่งสามารถนำเลือก การทำงานได้จากแต่ละหัวข้อ

**ข้อมูลนักศึกษา** เป็นหน้าจอที่จะทำการบันทึกข้อมูลของนักศึกษาจากแบบคำขอกู้ที่ นักศึกษาที่ได้ยื่นความจำนงค์ไว้

| ข้อมูลนึกที่กษา                                                                                                    | ขัดมูลผู้เพียวขัดง                                                                                                    | การทำสัญญา                                                                                                    | THEFT           | น้อมูลหลักของระบบ                                                                     | เกี่ยวกับโปรแกรม                                                 |
|----------------------------------------------------------------------------------------------------|----------------------------------------------------------------------------------------------------|----------------------------------------------------------------------------------------------------|-----------------|---------------------------------------------------------------------------------------|------------------------------------------------------------------|
| าวรรษณ์ บริยมสรัณฑ์<br>สรทันบรศารอยู่<br>สารโรกรักนาม<br>ในวิเลียน/มิเว็ล ///<br>โกลักนาระดับ                                                                                                    | มมา.<br>รกัสนักศักรา<br>* ริล<br>มานุ<br>รัษชุที                                                                                                    | ับามตา)ล<br>ชื่                                                                                                    |                 | รับที่7 พฤ<br><u>อรณหมือ</u><br>ิรริลา<br>ิธิลา                                       | <mark>มอาคม 2545</mark><br><u>ดการคิมหา</u><br>อศักรา<br>มาลอยุล |
| ปณกระวิชา<br>สุขที่มีครประจำคัญไระชา<br>มีส่วนกลิ่ม<br>ชิสปู่มีจรุบัน<br>ชิสทวิต<br>นการศึกษาอื่นมูงสุดขอดั                                                                                                    | l auria<br>Jaur 🖉 u                                                                                                    | <ul> <li>ระบบเหมือสะ</li> <li>วันที่ออก( / / /<br/>เมอร์ไทร์</li> <li>มอร์ไทร์</li> <li>มอร์ไทร์</li> <li>มอร์ไทร์</li> </ul> | สม    <br>      | E fexacos                                                                             | ุณกละ<br>พื้นพา                                                  |
| <ul> <li>รัมรีเป็นสำหรับของ</li> <li>รัมรีเป็นสำหรับของสาร</li> <li>รัมรีเป็นสำหรับของสาร</li> <li>หนังสือบุณฑิมีรู้อีง</li> <li>หนังสือบุณฑิมีรู้อีง</li> <li>หนังสือบุณฑิมีรู้อีง</li> <li>หนังสือบุณฑิมีรู้อีง</li> <li>หนังสือบุณฑิมีรู้อีง</li> <li>หนังสือบุณฑิมีรู้อีง</li> <li>หน่งสือบุณฑิมีรู้อีง</li> <li>หน่งสือบุณฑิมีรู้อีง</li> <li>หน่งสือบุณฑิมีรู้อีง</li> <li>หน่งสือบุณฑิมีรู้อีง</li> <li>หน่งสือบุณฑิมีรู้อาง</li> <li>หน่งสือบุณฑิมีรู้อาง</li> <li>หน่งสือบุณฑิมีรู้อาง</li> <li>หน่งสือบุณฑิมีรู้อาง</li> <li>หน่งสือบุณฑิมีรู้อาง</li> <li>หน่งสือบุณฑิมีรู้อาง</li> </ul> | ระกรุ่งไทย จำกัด มหายน)<br>รรกการโทย จำกัด(มหายน)<br>ประการประกับสู้รอง<br>ประชายนสองมักทีกษา<br>ประชายนสองมักทีกษา<br>ประชายนสองมักทุกษา<br>ประชายนสองมัดก (หรือมัดกา<br>ประชายนสองมารดา (หรือมัด<br>ประชายนสองมารดา (หรือมัด | งองที่มันรูริ  <br>(ทร้อมีครประจำสังธัรราบการ)<br>ประจำสังธัรราบการ)<br>(ประจำสังรัรราบการ)                                   | <b>r</b> estano | 01380300<br>01<br>01<br>01<br>01<br>01<br>01<br>01<br>01<br>01<br>01<br>01<br>01<br>0 | #<br>กักอกเล็ก<br>อมูลปีสา / มารอา                               |
| 🔽 แตนต้อแขตอที่ตั้งขึ้ง                                                                                                    | ญ่วาศักรรมมีตา/มารถา/ผู้ปร                                                                                                    | พระอ หรือผู้อุปการะ                                                                                                    |                 |                                                                                       | และกระหวัดกระบ                                                   |

รูป 4.2 การออกแบบหน้าจอข้อมูลนักศึกษา

**จากรูป 4.2** ข้อมูลนักศึกษา สามารถอธิบายได้ดังนี้

- รหัสนักสึกษา กำหนดให้เป็นตัวเลงจำนวน 8 หลัก และ ไม่มีโอกาสซ้ำกัน
- คำนำหน้านาม กำหนดให้เป็นตัวอักษรไม่เกิน 15 ตัวอักษร
- ชื่อ กำหนดให้เป็นตัวอักษรไม่เกิน 20 ตัวอักษร
- นามสกุล กำหนดให้เป็นตัวอักษรไม่เกิน 20 ตัวอักษร
- วันเดือนปีเกิด กำหนดให้เป็นแบบวันที่ซึ่งจะต้องกรอกวัน ตามด้วยเดือน และปีเกิด
- อายุ จะปรากฏเองโดยอัตโนมัติจากการกำนวณจากวันเดือนปีเกิด
- นักศึกษาระดับ กำหนดให้เป็นตัวอักษรไม่เกิน 20 ตัวอักษร
- ชั้นปีที่ กำหนดให้เป็นตัวเลขจำนวน 1 หลัก

- คณะ กำหนดให้เป็นตัวอักษรไม่เกิน 25 ตัวอักษร
- โปรแกรมวิชา กำหนดให้เป็นตัวอักษรไม่เกิน 30 ตัวอักษร
- คะแนนเฉลี่ยสะสม กำหนดให้เป็นตัวเลขแบบทศนิยม
- เลงที่บัตรประจำตัวประชาชน กำหนดให้เป็นตัวเลง 13 หลัก
- วันที่ออก กำหนดให้เป็นแบบวันที่
- ฉ. กำหนดให้เป็นตัวอักษรไม่เกิน 25 ตัวอักษร
- ภูมิลำเนาเดิม กำหนดให้เป็นตัวอักษรไม่เกิน 70 ตัวอักษร
- เบอร์โทรศัพท์ กำหนดให้เป็นตัวเลขไม่เกิน 13 หลัก
- ที่อยู่ปัจจุบัน กำหนดให้เป็นตัวอักษรไม่เกิน 20 ตัวอักษร
- ตำบล กำหนดให้เป็นตัวอักษรไม่เกิน 25 ตัวอักษร
- อำเภอ กำหนดให้เป็นตัวอักษรไม่เกิน 25 ตัวอักษร
- จังหวัด กำหนดให้เป็นตัวอักษรไม่เกิน 25 ตัวอักษร
- เบอร์โทรสัพท์ที่อยู่ปัจจุบัน กำหนดให้เป็นตัวเลขไม่เกิน 13 หลัก
- จบการศึกษาชั้นสูงสุด กำหนดให้เป็นตัวอักษรไม่เกิน 10 ตัวอักษร
- สถาบันการศึกษา กำหนดให้เป็นตัวอักษรไม่เกิน 35 ตัวอักษร
- ชื่อธนาคาร กำหนดให้เป็นตัวอักษรไม่เกิน 30 ตัวอักษร
- เลขที่บัญชี กำหนดให้เป็นตัวเลข 13 หลัก

้ส่วนที่ให้คลิ๊กเลือก มีรายการให้เลือกดังนี้

- การตรวจสอบสำเนาปกสมุดบัญชีธนาคาร
- หนังสือรับรองรายได้ของครอบครัวผู้ขอกู้
- สำเนาบัตรประจำตัวประชาชนของผู้รับรองรายได้ (หรือบัตรประจำตัวข้าราชการ)
- สำเนาบัตรประจำตัวประชาชนของนักศึกษา
- สำเนาทะเบียนบ้านของนักศึกษา
- สำเนาบัตรประจำตัวประชาชนของบิดา (หรือบัตรประจำตัวข้าราชการ)
- สำเนาทะเบียนบ้านของบิดา
- สำเนาบัตรประจำตัวประชาชนของมารดา (หรือบัตรประจำตัวข้าราชการ)
- สำเนาทะเบียนบ้านของมารดา
- แผนผังแสดงที่ตั้งที่อยู่อาศัยของบิดา/มารดา/ผู้ปกกรอง หรือผู้อุปการะ
- สำเนาผลการศึกษาครั้งล่าสุด

ส่วนของการค้นหาผู้ใช้สามารถเลือกการค้นหาโดยใช้ รหัสนักศึกษา หรือ ชื่อ-นามสกุลก็ได้ โดย คลิ๊กเลือกแล้วป้อนรหัสนักศึกษา หรือชื่อ-นามสกุล ตามที่ได้ระบุไว้

้ส่วนของการควบคุม มีปุ่มให้เลือกใช้งานดังนี้

- ปุ่มบันทึก จะใช้เมื่อต้องการบันทึกข้อมูลของนักศึกษาที่ได้ทำการกรอกข้อมูล
- ปุ่มยกเลิก จะใช้เมื่อต้องการยกเลิกข้อมูลของนักศึกษาที่ได้ทำการกรอกข้อมูลไปแล้ว
- ปุ่มข้อมูลบิคา/มารคา จะใช้เพื่อเชื่อมโยงไปยังข้อมูลผู้เกี่ยวข้องกับผู้กู้ยืม
- ปุ่มออกจากโปรแกรม จะใช้เมื่อต้องการออกจากโปรแกรมการทำงาน

**ข้อมูลผู้เกี่ยวข้อง** เป็นหน้าจอที่จะทำการบันทึกข้อมูลของผู้ที่เกี่ยวข้องกับนักศึกษาหรือ ผู้กู้ยืม ซึ่งจะเป็นบิคา มารคา ผู้ปกครอง ผู้ค้ำประกัน ผู้แทนโดยชอบธรรม

| ข้อมูลนักศึกษา <b>ข้อมูล</b> เ                                                                                                    | <b>ผู้เกี่ยวข้อง</b>                                          | การทำสัญญา                                                                                                    |          | รายงาน                                                                                                    | ข้อมูลหลักของระ:                                                                                                    | บบ เกี่ยวกับ                                                          | โปรแกรม         |
|----------------------------------------------------------------------------------------------------|---------------------------------------------------------------|----------------------------------------------------------------------------------------------------|----------|----------------------------------------------------------------------------------------------------|----------------------------------------------------------------------------------------------------|-----------------------------------------------------------------------|-----------------|
| <u>กรุณาเลือกการป้อนข้อมูล</u> © ข้อมูอบิตา © ข้อมูอมารดา © กรณีที่ผู้ปกครอง หรือ ผู้อุปการ © กรณี บิตา - มารดา ไม่ไข่ผู้ทำบ © กรณีที่ บิตา - มารดา ไม่ไข่ผู้แน่                                                                                                    | ะไม่ไช่ บิดา - มาร<br>Isะกัน<br>ทนโดยชอบธรรม<br><u>รายร</u> ั | ดา<br>                                                                                                    |          | ร <u>ายละเอียต</u><br>รทัสนักศึกษา<br>คำนำหน้าหน้า<br>ชื่อ<br>วัน/เดือน/ปี<br>เลขที่บัตรประ                                                | วันที่<br><u>ข้อมูลผู้ที่เกี่ยวข้อง</u><br>                                                                                                    | 23 พฤษภาคม 2<br>กับ <u>ยุ้กั</u><br>ปีการศึกษา [<br>▼<br>สกุล<br>อายุ | 2545            |
| ชื่อ นามสกุล<br>ตกลง<br>ข้อมูลการคันหา<br>นาย เกษม อัติหะลักร์<br>นาย สม ผลจำเริญ<br>นาย พ่าส สิทธิปัญญา<br>นาย ท่าสน กร์ จันหาร์เงิน<br>นาย ทำสนทร์ จันหาร์เงิน<br>นาย ทำรงเกรี จันหาร์เงิน<br>นาย ทำรงเกรี จันหาร์เงิน<br>นาย ทำรงเกรี จันหาร์เงิน<br>นาย ทำรงเกรี จันหาร์เงิน<br>นาย เกรูร เตอะกูล<br>นาย ประพรรณ์ พงษ์ทิฒ<br>นาย ชารวย แลงสุวรรณ์<br>นาย ชารวย แลงสุวรรณ์<br>นาย ชาราย แจ้งสุวรรณ์<br>นาย ชาราย แจ้งสุวรรณ์<br>นาย ชาราย แก้จริน |                                                               | <u>ระระส กาญจนา ชัติทะจักรั</u><br><mark>ร้อยู้เกี่ยวข้องกับนักศึกษ</mark><br>นาย เกษม ชัติทะจักร์<br>นาง มาลี ชัติทะจักร์ | <u>m</u> | (พระ<br>เลขที่บัตรประ<br>สำเร็จการศิ<br>สำเภอ<br>อำเภอ<br>จำนวนบุตระ<br>ชื่อ - น<br>เกี่ยวข้องเ<br>-<br><u>การควบคุม</u><br>บันที <i>เ</i> | บขครกราชการ)<br><hr/> <hr/> <h< td=""><td>บล<br/>วัด<br/>คน<br/>ออกจากโปร</td><td><br/>บาา<br/><br/></td></h<> | บล<br>วัด<br>คน<br>ออกจากโปร                                          | <br>บาา<br><br> |

รูป 4.3 การออกแบบหน้าจอข้อมูลผู้เกี่ยวข้อง

จากรูป 4.3 ข้อมูลผู้เกี่ยวข้อง สามารถอธิบายได้ดังนี้

- ข้อมูลบิดา กำหนดให้คลิ๊กเลือก
- ข้อมูลมารดา กำหนดให้คลิ๊กเลือก
- กรณีที่ผู้ปกครอง หรือ ผู้อุปการะไม่ใช่ บิดา มารดา กำหนดให้คลิ๊กเลือก

- กรณีบิดา มารดา ไม่ใช่ผู้ก้ำประกัน กำหนดให้คลิ๊กเลือก
- กรณีที่บิดา มารดา ไม่ใช่ผู้แทนโดยชอบธรรม กำหนดให้คลิ๊กเลือก
- รหัสนักศึกษา กำหนดให้เป็นตัวเลขจำนวน 8 หลัก และไม่มีโอกาสซ้ำกัน
- คำนำหน้านาม กำหนดให้เป็นตัวอักษรไม่เกิน 15 ตัวอักษร
- ชื่อ กำหนดให้เป็นตัวอักษรไม่เกิน 20 ตัวอักษร
- นามสกุล กำหนดให้เป็นตัวอักษรไม่เกิน 20 ตัวอักษร
- วันเดือนปีเกิด กำหนดให้เป็นแบบวันที่ซึ่งจะต้องกรอกวัน ตามด้วยเดือน และปีเกิด
- อายุ จะปรากฏเองโดยอัตโนมัติเป็นตัวเลขจำนวน 2 หลัก
- เลขที่บัตรประจำตัวประชาชน กำหนดให้เป็นตัวเลข 13 หลัก หรือใช้เลขที่บัตร ข้าราชการ
- เลขที่บัตรประจำตัวผู้เสียภาษี กำหนดให้เป็นตัวเลข 10 หลัก
- สำเร็จการศึกษาสูงสุดระดับ กำหนดให้เป็นตัวอักษรไม่เกิน 10 ตัวอักษร
- อาชีพ กำหนดให้เป็นตัวอักษรไม่เกิน 25 ตัวอักษร
- รายได้ต่อปี กำหนดให้เป็นตัวเลง
- ที่อยู่ กำหนดให้เป็นตัวอักษรไม่เกิน 20 ตัวอักษร
- คำบล กำหนดให้เป็นตัวอักษรไม่เกิน 25 ตัวอักษร
- อำเภอ กำหนดให้เป็นตัวอักษรไม่เกิน 25 ตัวอักษร
- จังหวัด กำหนดให้เป็นตัวอักษรไม่เกิน 25 ตัวอักษร
- ชื่อ-นามสกุลคู่สมรส กำหนดให้เป็นตัวอักษรไม่เกิน 40 ตัวอักษร
- เกี่ยวข้องกับผู้กู้โดยเป็น กำหนดให้เป็นตัวอักษรไม่เกิน 25 ตัวอักษร

ส่วนของการค้นหา ผู้ใช้สามารถเลือกการค้นหาข้อมูลผู้เกี่ยวข้องโดยใช้ ชื่อ-นามสกุลก็ได้ หรือ เลือกจากข้อมูลการค้นหาที่ปรากฏ โดยจะมีการแสดงชื่อของนักศึกษา และชื่อของผู้เกี่ยวข้องกับ นักศึกษา

- ปุ่มบันทึก จะใช้เมื่อต้องการบันทึกข้อมูลของผู้เกี่ยวข้องที่ได้ทำการกรอกข้อมูล
- ปุ่มยกเลิก จะใช้เมื่อต้องการยกเลิกข้อมูลของผู้เกี่ยวข้องที่ได้ทำการกรอกข้อมูล
- ปุ่มออกจากโปรแกรม จะใช้เมื่อต้องการออกจากโปรแกรมการทำงาน

การทำสัญญา เป็นหน้าจอที่จะทำการบันทึกข้อมูลการทำสัญญาของผู้กู้ยืม ซึ่งจะกระทำ หลังจากได้รับการอนุมัติให้กู้ยืมเงินได้

| ร้อมูลจักศึกษา                                                                   | ข้อมูลผู้จัดวข้อง                                                   | การทำพัญญา                                                   | TROTA                                                         | ข้อมูลหลักของระบบ                                                            | เทียวกัน โปรแกรม                                             |
|----------------------------------------------------------------------------------|---------------------------------------------------------------------|--------------------------------------------------------------|---------------------------------------------------------------|------------------------------------------------------------------------------|--------------------------------------------------------------|
| (กร้อมรถเมื่อ 5 พ.ศ.)<br>ใญญานี้กำขึ้น ณ. สถามี<br>คัญ<br>[ได้รับมอบสำนาจงามกนี้ | วันที่ส่วสัญญา<br>นรายสัญเมิยงวิทม์ รังครัด<br>เสียงงาร่านาจองวันร์ | // เทรรัสญ<br>เสมียงใหม่ ข<br>- เพิ่ม สำนหน่ง<br>นพรรักษรัญญ | มา<br>หว่าง กละขุนใช้ผู้บันเพื<br>ก ซึ่งพ่อไปนี้เรียกว่า "ผู้ | รัพที่ 7 หนุ<br>พนารสอบัญ<br>เลการศึกษา<br>(สถู่ถิษา กิย<br>เลขที่มีดูชีเกิน | เขภาคม 2545<br>เขี <i>ยนาคาร</i><br>สากรูลเซสานเด็กษา<br>สาก |
| infloure-fai                                                                     | duna a                                                              |                                                              | A VARIATION CONTRACTOR                                        |                                                                              |                                                              |
| amie-Saliais-arau                                                                | 1000                                                                | 6.6.5.6                                                      | 1941                                                          | C (12564)                                                                    | ψτ                                                           |
| Idada-Eu                                                                         | 0.011                                                               |                                                              | 1.01                                                          | 🦳 รพัฒนักส์                                                                  | finen                                                        |
| I GRI                                                                            |                                                                     | Fansen                                                       |                                                               | ป้อนจือ                                                                      | นอที่ส์ลงการสิ้นหา                                           |
| 🗂 บุรกลอิน                                                                       |                                                                     | ชื่อภู่งมรส                                                  |                                                               |                                                                              | gannan terrare                                               |
| 🗆 อุ้นหนโดยของรร                                                                 | sar.                                                                | งก็ยาร์ข้องกับผู้                                            | ปีสะเหนิน                                                     |                                                                              | W/WB3                                                        |
| วงเงินที่ก็มีม                                                                   |                                                                     |                                                              |                                                               | ท้อมสที่ต้อง                                                                 | การพัพพา                                                     |
| 1.กำเน้าจะสการศึกษา                                                              | สาทเรีย                                                             | มรี 1 4.000.00 มาท                                           |                                                               |                                                                              |                                                              |
|                                                                                  | สาทเรีย                                                             | u# 2 4,000,00 มาก รวม                                        | Das 8,000.0                                                   | บาท                                                                          |                                                              |
| 2.ก่าใช้ร่ามก็เกิดวเนื่อ                                                         | มชั่นการศึกษา ภากเรือ                                               | utt 3,500,00 utt                                             |                                                               |                                                                              |                                                              |
|                                                                                  | สายเรียง                                                            | a# 2 3.500.00 UTH \$20                                       | Ba: 7.000.00                                                  | WTW D                                                                        |                                                              |
| 3.คำใช้จ่ายระหว่างกา                                                             | <u>ษไทยา</u> 3.1.ส่วก็พัด เพิ่ม                                     | 1,000                                                        | 00 1919                                                       | 0358228H                                                                     | 0                                                            |
|                                                                                  | 32.41384188                                                         | วนตัว เพื่อพละ 2,000                                         | 00 101111                                                     | ขันทัก                                                                       | source                                                       |
| รวมทำใช้จ่ายรี่จำเริ่นไข                                                         | งการสำรรสิพ (3.1+3.7) เดือง                                         | 182 3.000.00 W1W 974                                         | Bat 36.000.00                                                 | אינע ס                                                                       |                                                              |
| สู่สมามิเคริงที                                                                  | รวมของเวินที่ผู้                                                    | Burianses                                                    | 51,000.0                                                      | 1 UNB                                                                        | เราหลมูลใน                                                   |
|                                                                                  | ตัวอัณษร                                                            |                                                              | ท่างมินหนังพันบายถังจ                                         |                                                                              | instrument 1                                                 |

รูป 4.4 การออกแบบหน้าจอการทำสัญญา

**จากรูป 4.4** การทำสัญญา สามารถอธิบายได้ดังนี้

- กู้ครั้งแรกเมื่อปี พ.ศ. กำหนดให้เป็นตัวเลขจำนวน 4 หลัก
- วันที่ทำสัญญา กำหนดให้เป็นแบบวันที่
- เลขที่สัญญา กำหนดให้เป็นตัวอักษรจำนวน 9 หลัก
- ผู้ได้รับมอบอำนาจ กำหนดให้เป็นตัวอักษรไม่เกิน 35 หลัก
- ผู้ได้รับมอบอำนาจ กำหนดให้เป็นตัวอักษรไม่เกิน 35 หลัก
- ตำแหน่ง กำหนดให้เป็นตัวอักษรไม่เกิน 25 หลัก
- วันที่ได้รับมอบอำนาจ กำหนดให้เป็นแบบวันที่
- รหัสนักศึกษา กำหนดให้เป็นตัวเลขจำนวน 8 หลัก และ ไม่มีโอกาสซ้ำกัน
- ชื่อ นามสกุลนักศึกษา กำหนดให้เป็นตัวอักษรไม่เกิน 40 หลัก
- วันเดือนปีเกิดนักศึกษา กำหนดให้เป็นแบบวันที่
- นักศึกษาระดับ กำหนดให้เป็นตัวอักษรไม่เกิน 20 ตัวอักษร
- ชั้นปีที่ กำหนดให้เป็นตัวเลขจำนวน 1 หลัก
- ที่อยู่ กำหนดให้เป็นตัวอักษรไม่เกิน 20 ตัวอักษร

- เลขประจำตัวประชาชน กำหนดให้เป็นตัวอักษรไม่เกิน 13 ตัวอักษร
- ออกให้เมื่อวันที่ กำหนดให้เป็นแบบวันที่
- ณ. กำหนดให้เป็นตัวอักษรไม่เกิน 25 ตัวอักษร
- ชื่อบิดา มารดา ผู้ค้ำประกัน ผู้แทนโดยชอบธรรม คู่สมรส กำหนดให้เป็นตัวอักษร
   ไม่เกิน 50 ตัวอักษร
- เกี่ยวข้องกับผู้กู้เป็น กำหนดให้เป็นตัวอักษรไม่เกิน 25 ตัวอักษร
- วงเงินที่กู้ยืม ค่าบำรุงการศึกษา ค่าใช้จ่ายที่เกี่ยวเนื่องกับการศึกษา ค่าใช้จ่ายระหว่าง การศึกษา กำหนดให้เป็นแบบตัวเลขที่สามารถใช้ในการคำนวณได้
- กู้ยืมเป็นครั้งที่ กำหนดให้เป็นตัวเลขจำนวน 1 หลัก
- รวมขอดเงินที่กู้ยืมทั้งหมด กำหนดให้เป็นแบบตัวเลงที่สามารถใช้ในการคำนวณได้
- ตัวอักษร กำหนดให้เป็นตัวอักษรไม่เกิน 100 ตัวอักษร
- เลขที่บัญชีเงินฝากของสถานศึกษา กำหนดให้เป็นตัวเลขจำนวน 10 หลัก
- เลขที่บัญชีเงินฝากของนักศึกษา กำหนดให้เป็นตัวเลขจำนวน 10 หลัก

ส่วนของการก้นหา ผู้ใช้สามารถเลือกการก้นหาข้อมูลการทำสัญญาโดยใช้ เลขที่สัญญา หรือ รหัสนักศึกษาก็ได้ หรือเลือกจากข้อมูลการก้นหาที่ปรากฏ โดยจะมีการแสดงเลขที่สัญญา หรือชื่อ ของนักศึกษา

- ปุ่มบันทึก จะใช้เมื่อต้องการบันทึกข้อมูลของผู้เกี่ยวข้องที่ได้ทำการกรอกข้อมูล
- ปุ่มยกเลิก จะใช้เมื่อต้องการยกเลิกข้อมูลของผู้เกี่ยวข้องที่ได้ทำการกรอกข้อมูล
- ปุ่มการปิดสัญญา จะใช้เมื่อต้องการปิดสัญญาของผู้กู้
- ปุ่มออกจากโปรแกรม จะใช้เมื่อต้องการออกจากโปรแกรมการทำงาน

**ข้อมูลหลักของระบบ** เป็นหน้าจอที่จะทำการบันทึกข้อมูลหลักของระบบทั้งหมด และการ สำรองข้อมูล โดย จะปรากฎข้อความให้เลือกระว่างการเพิ่มข้อมูลหลักของระบบกับการสำรอง ข้อมูลหน้าจอจะปรากฎข้อความดังนี้

| STUDEN | ITLOANS 🗵                                                                 |
|--------|---------------------------------------------------------------------------|
| ?      | คุณต้องการเพิ่มข้อมูลหลักของระบบเลือก ( OK )หรือสำรองข้อมูลเลือก (Cancel) |
|        | OK Cancel                                                                 |

รูป 4.5 การเพิ่มข้อมูลหลักหรือการสำรองข้อมูล

ถ้าเลือก Cancel หมายถึงการสำรองข้อมูลซึ่งจะปรากฎหน้าจอคังนี้

| 🚰 กัดลอก <u>ฯ</u> านข้อมูล |        | ×              |
|----------------------------|--------|----------------|
| ต้นทาง:<br>                |        | ค้นทา<br>กันกา |
|                            | กัดลอก | ยกเลิก         |

รูป 4.6 คัดลอกฐานข้อมูล

กรอกต้นทางที่ต้องการสำรองข้อมูลหรือกดปุ่มค้นหา กรอกปลายทางที่ต้องการสำรอง ข้อมูลหรือใช้วิธีการค้นหา กดปุ่มคัดลอกในกรณีที่ต้องการสำรองข้อมูลจริง กดปุ่มยกเลิกหาก ต้องการยกเลิกการสำรองข้อมูล

ถ้าเลือก OK หมายถึงการเพิ่มข้อมูลหลักของระบบ จะปรากฎหน้าจอดังนี้

#### จำนวนวงเงินกู้ยืม

| zeñenuates                                                                                                    | สุขหิดผู้กายเงอง                                                                                                    | การทำสัญญา                            | #18-11W                                                                                                    | ข้อมูลหลักของระบบ                                                                                                    | เทียวกับ โปรแกรม                |
|----------------------------------------------------------------------------------------------------|----------------------------------------------------------------------------------------------------|---------------------------------------|----------------------------------------------------------------------------------------------------|----------------------------------------------------------------------------------------------------|---------------------------------|
|                                                                                                    |                                                                                                    |                                       |                                                                                                    | วิษที่ 7 พฤษ                                                                                                    | หภาคม 2545                      |
| nternelistant<br>Frither<br>Frither<br>Frithe | ะข้อมูล<br>แรงเว็บผู้มีน<br>เ<br>พรารทั่วมาขึ้นสูงสุด<br>พรีกินา<br>การศึกษา<br>การศึกษา<br>การสำเสด<br>พรามเกิดาริมา<br>เ<br>ม<br>ม<br>ม<br>มีผูชิเว็บต่ากของสถานศึกษา | 4<br>57<br>1.<br>2.<br>3.<br>17<br>17 | พวมาะหวิมฏ์ชีม<br>การศึกษา<br>สายเรียนที่ 1<br>สายเรียนที่ 2<br>กำใช้ว่ามที่เสียวเนื่องกับควา<br>สายเรียนที่ 1<br>สายเรียนที่ 1<br>สายเรียนที่ 2<br>กำใช้ว่ามที่เสียวเนื่องกับควา<br>มายเรียนที่ 2<br>กำใช้ว่ามระกว่างการศึกษา<br>21 ย่ายี่จ่ายช่วนด้วงค์จะ<br>มย่าไข้ว่ายชีงเป็นในการสำร<br>รวมออด<br>ตัวอัตย<br>เรียวยาย | มาก<br>บาก รวมปีสะ<br><mark>มโกมา</mark><br>บาก รวมปีสะ<br>มาก รวมปีสะ<br>มา<br>มาก รวมปีสะ<br>มา<br>มาก รวมปีสะ<br>มา<br>มาก<br>มาก<br>มาก<br>มาก<br>มาก<br>มาก<br>มาก<br>มาก<br>มาก | มา<br>มา<br>พ<br>ขา<br>มา<br>มา |

รูป 4.7 การออกแบบหน้าจอจำนวนวงเงินกู้ยืม

**จากรูป 4.7** จำนวนวงเงินกู้ยืม สามารถอธิบายได้ดังนี้

- ปีการศึกษา กำหนดให้เป็นตัวเลขจำนวน 4 หลัก
- ค่าบำรุงการศึกษาทั้งภาคเรียนที่ 1 และภาคเรียนที่ 2 กำหนดให้เป็นตัวเลข
- รวมค่าบำรุงการศึกษา กำหนดให้เป็นตัวเลข
- ค่าใช้ง่ายที่เกี่ยวข้องกับการศึกษาทั้งภากเรียนที่ 1 และภากเรียนที่ 2 กำหนดให้เป็น ตัวเลง
- รวมค่าใช้ง่ายที่เกี่ยวข้องกับการศึกษากำหนดให้เป็นตัวเลข
- ค่าใช้ง่ายระหว่างการศึกษาโดยแบ่งเป็น ค่าที่พักและค่าใช้ง่ายส่วนตัว กำหนดให้เป็น ตัวเลง
- รวมค่าใช้จ่ายระหว่างการศึกษา กำหนดให้เป็นตัวเลข
- รวมยอคเงินกู้ยืม กำหนคให้เป็นตัวเลข
- ตัวอักษร กำหนดให้เป็นตัวอักษรไม่เกิน 100 ตัวอักษร

้ส่วนของการควบคุม มีปุ่มให้เลือกใช้งานคังนี้

- ปุ่มบันทึก จะใช้เมื่อต้องการบันทึกข้อมูลจำนวนวงเงินกู้ขึ้ม
- ปุ่มลบ จะใช้เมื่อต้องการที่จะลบข้อมูลจำนวนวงเงินกู้ขึ้ม
- ปุ่มยกเลิก จะใช้เมื่อต้องการยกเลิกข้อมูลจำนวนวงเงินกู้ขึ้ม
- ปุ่มออกจากโปรแกรม จะใช้เมื่อต้องการออกจากโปรแกรมการทำงาน

| a    |  |
|------|--|
| อาชพ |  |

| ร้อมูลจักศึกษา                     | ข้อมูลผู้เก็ตรข้อง                             | การทำสัญญา | TRAIN                                                 | ข้อมูลหลักของระบบ  | สไตวกันโปรแกรม |  |  |
|------------------------------------|------------------------------------------------|------------|-------------------------------------------------------|--------------------|----------------|--|--|
|                                    |                                                |            |                                                       | วันที่ 7 หยุย      | ภาคม 2545      |  |  |
| กรณาเมือกการชื่อ                   | นข้อมูล                                        |            |                                                       |                    |                |  |  |
|                                    |                                                |            | <u>ขีดหร้อมูลที่ต้องกา</u>                            | <u>r</u>           |                |  |  |
| C anso                             | າແວນເງັນຜູ້ພົນ                                 |            | รศัสลาชีพ 05                                          |                    |                |  |  |
| (* ansi                            |                                                |            | Baariin                                               |                    |                |  |  |
| C Ins                              | สการทักษาอินสูงสุด                             |            |                                                       |                    |                |  |  |
| C vint                             | สน้านาม                                        |            | รากอาเลิกครั้งขอ                                      |                    |                |  |  |
| C toka                             | แกรดีกษา                                       |            | 01 ອັນຮາສການເຮັດເງິນສາກກິດ<br>02 ອ້າຫານ<br>03 ອັນຈ້ານ |                    |                |  |  |
| C Pac                              |                                                |            |                                                       |                    |                |  |  |
| C Lass                             | กระกับการการการการการการการการการการการการการก |            | 04 unweisins                                          |                    |                |  |  |
| C 688                              | หมายได้ผู้                                     |            |                                                       |                    |                |  |  |
| C share                            | niis .                                         |            |                                                       |                    |                |  |  |
| C isy                              | สาวามเสียวสิดา                                 |            |                                                       |                    |                |  |  |
| 4C Arian                           | กรสานสล                                        |            |                                                       |                    |                |  |  |
| i anu                              | t                                              |            |                                                       |                    |                |  |  |
| Calu                               | à                                              |            |                                                       |                    | _              |  |  |
| C int                              | in .                                           |            |                                                       |                    |                |  |  |
| 🥂 เลขที่ปัญธีเริ่มต่ากของสลวนศึกษา |                                                |            | 0139209.8                                             |                    |                |  |  |
|                                    |                                                |            |                                                       | and Disease 1 from |                |  |  |
|                                    |                                                |            | มินกัก ล                                              | ณ สมพัก ออก        | หากไปหมารม     |  |  |
|                                    |                                                |            |                                                       |                    |                |  |  |

รูป 4.8 การออกแบบหน้าจออาชีพ

จากรูป 4.8 อาชีพ สามารถอธิบายได้ดังนี้

- รหัสอาชีพ กำหนดเป็นตัวเลขจำนวน 2 หลัก
- ชื่ออาชีพ กำหนดให้เป็นตัวอักษรไม่เกิน25 ตัวอักษร

- ปุ่มบันทึก จะใช้เมื่อต้องการบันทึกข้อมูลอาชีพ
- ปุ่มลบ จะใช้เมื่อต้องการที่จะลบข้อมูลอาชีพ
- ปุ่มยกเลิก จะใช้เมื่อต้องการยกเลิกข้อมูลอาชีพ
- ปุ่มออกจากโปรแกรม จะใช้เมื่อต้องการออกจากโปรแกรมการทำงาน

# สำเร็จการศึกษาชั้นสูงสุด

| ข้อมูลพักที่กลา                                                                                                    | ชื่อลุลผู้เกี่ยวชื่อง                                                                                                    | การทำสัญญา | 115-114                                                                                                    | ข้อมูลหลักของระบบ | เรื่อวกับโปรมกรร |
|----------------------------------------------------------------------------------------------------|----------------------------------------------------------------------------------------------------|------------|----------------------------------------------------------------------------------------------------|-------------------|------------------|
|                                                                                                    |                                                                                                    |            |                                                                                                    | วินที่ 7 พฤษ      | มาคม 2545        |
| กรณาเลือกการป้อ                                                                                                    | uřeya.                                                                                                    |            |                                                                                                    |                   |                  |
| C fra<br>C fra<br>C fra | วหวอเริ่มผู้มีม<br>พ<br>โคการศึกษายิ้นสูงสุด<br>ารพ้าพาม<br>แกรมวิชา<br>เหรมวิชา<br>าพารศึกษา<br>เรางารโท้ฏี<br>พน่ะ<br>สกรวมเว็บวชิลง<br>การสำนาด<br>ส |            | ริษมรีอมุสรี คืองการ<br>รรัสการศึกษารีพมูงสุด<br>ราสสารศึกษารูงสุด<br>11 ป.4<br>22 ช.6<br>33 พ.3<br>4 ชาว.<br>55 พ.6<br>36 ชาว.412m<br>37 ละเปรียมูร<br>39 ชาว.412m<br>39 ชาว.83<br>39 ชาว.83<br>39 ชาว.83<br>39 ชาว.83<br>30 ชาว.83<br>31 ชาว.83<br>31 ชาว.<br>31 ชาว.<br>32 ชาว.<br>32 | 2                 |                  |
| C iat                                                                                                    | ะค<br>ก็ปัญชีเว็นสากของขอานศึกษา                                                                                                    | -          | 11782149.                                                                                                    | (11)<br>(11)      |                  |
|                                                                                                    |                                                                                                    |            | รังทัก สร                                                                                                    | ย อกลัก ออก       | เขากโปรมกรม      |

รูป 4.9 การออกแบบหน้าจอสำเร็จการศึกษาชั้นสูงสุด

จากรูป 4.9 สำเร็จการศึกษาชั้นสูงสุด สามารถอธิบายได้ดังนี้

- รหัสการศึกษาชั้นสูงสุด กำหนดเป็นตัวเลขจำนวน 2 หลัก
- ชื่อการศึกษาสูงสุด กำหนดให้เป็นตัวอักษรไม่เกิน 10 ตัวอักษร

- ปุ่มบันทึก จะใช้เมื่อต้องการบันทึกข้อมูลการศึกษาสูงสุด
- ปุ่มลบ จะใช้เมื่อต้องการที่จะลบข้อมูลการศึกษาสูงสุด
- ปุ่มยกเลิก จะใช้เมื่อต้องการยกเลิกข้อมูลการศึกษาสูงสุด
- ปุ่มออกจากโปรแกรม จะใช้เมื่อต้องการออกจากโปรแกรมการทำงาน

### คำนำหน้านาม

| ร้อมูลจักสึกษา  | ชื่อมูลผู้เ <i>ที่</i> ยวข้อง | การกำลัญญา | 10110                  | ข้อมูลหลักของระบบ | เรื่อวกับโปหมาท |
|-----------------|-------------------------------|------------|------------------------|-------------------|-----------------|
|                 |                               |            |                        | วันที่ 7 พฤษ      | หลาคม 2545      |
| กรณาเลือกการริต | นขัดมูล                       |            | Bautourderen           |                   |                 |
| C AW            | າແລະເຈັນຜູ້ຄືນ                |            | căstalusănum [         | <u>.</u>          |                 |
| C artis         | n                             |            | Satabadana             |                   |                 |
| C #15           | งการศึกษาอื่นสูงสุด           |            | Lawrence in the law in |                   |                 |
| 🕫 rini          | ากน้ำนาม                      |            |                        |                   |                 |
| C soli          | แการศึกษา                     |            | าหละเด็กหรือมูล        |                   |                 |
| C Field         |                               |            | 2 1410                 |                   |                 |
| C Lyn           | มกรมวิชา                      |            | 3 14-138773            |                   |                 |
| ្ ត្រីវីន       | านจะให้อั                     |            |                        |                   |                 |
| C aine          | mia                           |            |                        |                   |                 |
| C ling          | อกวามเกี <i>ยว</i> ร้อง       |            |                        |                   |                 |
| C film          | mainua                        |            |                        |                   |                 |
| ີ ສຳນ           |                               |            |                        |                   |                 |
| C ana           | ia i                          |            | -                      |                   |                 |
| C \$183         | ie .                          |            |                        |                   |                 |
| C vani          | ใช้สูชีเว็จสากของสองจศึกษา    |            | 01207220M              |                   |                 |
|                 |                               |            | จันทึก                 | ลม ยาเล็ก ออก     | เจากโปของรม     |
|                 |                               |            |                        |                   |                 |

รูป 4.10 การออกแบบหน้าจอคำนำหน้านาม

จากรูป 4.10 คำนำหน้านาม สามารถอธิบายได้ดังนี้

- รหัสคำนำหน้านาม กำหนดเป็นตัวเลขจำนวน 1 หลัก
- ชื่อกำนำหน้านาม กำหนดให้เป็นตัวอักษรไม่เกิน 15 ตัวอักษร

- ปุ่มบันทึก จะใช้เมื่อต้องการบันทึกข้อมูลคำนำหน้านาม
- ปุ่มลบ จะใช้เมื่อต้องการที่จะลบข้อมูลคำนำหน้านาม
- ปุ่มยกเลิก จะใช้เมื่อต้องการยกเลิกข้อมูลคำนำหน้านาม
- ปุ่มออกจากโปรแกรม จะใช้เมื่อต้องการออกจากโปรแกรมการทำงาน

ระดับการศึกษา

| <i>โลรูลจักสีกรา</i>                                                                                                    | จักษูลผู้เรียวรักจ                                                                                                    | การทำสัญญา | 10.010                                                                                                    | <b>อีดมูลหลักของระบบ</b>                   | สายางกับโรงสายาง |
|----------------------------------------------------------------------------------------------------|----------------------------------------------------------------------------------------------------|------------|----------------------------------------------------------------------------------------------------|--------------------------------------------|------------------|
| ານເຊັ່ງ<br>ເມຣິດ<br>ເຊັ່ງ<br>ເຊັ່ງ<br>ເຊີ່ງ<br>ເຊັ<br>ເຊີ່ງ<br>ເຊັ່ງ<br>ເຊັ່ງ<br>ເຊີ່ງ<br>ເຊີ່<br>ເຊັ່ງ<br>ເຊີ່ງ<br>ເຊີ່ງ<br>ເຊີ່ງ<br>ເຊີ່ງ<br>ເຊີ່ງ<br>ເຊີ່ງ<br>ເຊີ່ງ<br>ເຊີ່ງ<br>ເ<br>ເຊີ<br>ເ<br>ເຊີ<br>ເ<br>ເ<br>ເ<br>ເ<br>ເ<br>ເ<br>ເ<br>ເ<br>ເ<br>ເ<br>ເ<br>ເ<br>ເ<br>ເ | <b>มธิญญา</b><br>คมารถะวันผู้เป็น<br>*<br>ราการสักษาขึ้นฐอสุด<br>การสักษา<br>อการสักษา<br>อณาจได้อู้<br>พน่อ<br>อการมาโตรริสุด<br>การสักษล<br>* |            | มิลพธิมนุณที่ต้องการ<br>หลือเหลือการศึกษา<br>มิละเสียการศึกษา<br>รายแนะเลือดที่คนแล<br>1 อายุริญภาพริเทลียม<br>2 ปริญญาตริเทลียม<br>3 ปริญญาตริเทลียม<br>1 ปริญญาตริเทลียม<br>1 ปริญญาตริเทลียม<br>1 | 7 जर्स 7 आइक<br>4<br>(5 <sup>4</sup> 9941) | สาคม 2545        |
| 🦵 ខេត្តក៏ជំនួនីទោះការសារសារសារ                                                                                                    |                                                                                                    |            | 013813858<br>มีแก้ก ล                                                                                                    | พยกสีกออก                                  | ระกโปรงกระ       |

รูป 4.11 การออกแบบหน้าจอระดับการศึกษา

**จากรูป 4.11** ระดับการศึกษา สามารถอธิบายได้ดังนี้

- รหัสระดับการศึกษา กำหนดเป็นตัวเลขจำนวน 1 หลัก
- ชื่อระดับการศึกษา กำหนดให้เป็นตัวอักษรไม่เกิน 25 ตัวอักษร

- ปุ่มบันทึก จะใช้เมื่อต้องการบันทึกข้อมูลระดับการศึกษา
- ปุ่มลบ จะใช้เมื่อต้องการที่จะลบข้อมูลระดับการศึกษา
- ปุ่มยกเลิก จะใช้เมื่อต้องการยกเลิกข้อมูลระดับการศึกษา
- ปุ่มออกจากโปรแกรม จะใช้เมื่อต้องการออกจากโปรแกรมการทำงาน

คณะ

| ชื่อมูลนักศึกษา | 604MB42608                    | ກາຈເຮົາສັລູຊາເ | 6.92.21.2                                                                    | ข้อมูลหลักของระบบ | เกี่ยวกับโปลแกล |  |  |  |
|-----------------|-------------------------------|----------------|------------------------------------------------------------------------------|-------------------|-----------------|--|--|--|
|                 |                               |                |                                                                              | วันที่ 7 พฤษ      | ลาคม 2545       |  |  |  |
| กรณาเลือกการป้อ | užena                         |                |                                                                              |                   |                 |  |  |  |
| C Au            | ananto Itu                    |                | <u>ข้อหร้อมูลที่ต้องการ</u>                                                  | L7                |                 |  |  |  |
| C with          | an viruelian                  |                | viimaz 6                                                                     |                   |                 |  |  |  |
| C to 1          | ก<br>โดยากสังหาศึกษาที่หาศาสต |                | Saue:                                                                        |                   |                 |  |  |  |
| Calu            | ารป้านวัน                     |                |                                                                              |                   |                 |  |  |  |
| Cob             | unnations                     |                | <del>ราชมอะเอ็กครีอนุม</del><br>1 ครุศาสตร์<br>2 มระเทศการะโมะเมิดอนที่สุดเป |                   |                 |  |  |  |
| (F naz          |                               |                |                                                                              |                   |                 |  |  |  |
| C Iss           | แกรมวิชา                      |                | 3 วิทยาศาสตร์และเทคโนโอยี<br>4 วิทยากรและการจิตการ<br>5 เทคโนโอยีการเกษตร    |                   |                 |  |  |  |
| C (sa           | านาจโต้อี                     |                |                                                                              |                   |                 |  |  |  |
| C shu           | nda                           |                |                                                                              |                   |                 |  |  |  |
| C in            | <b>ดกวามเกียวอิล</b> ง        |                |                                                                              |                   |                 |  |  |  |
| C fiin          | การลำเภอ                      |                |                                                                              |                   |                 |  |  |  |
| C du            |                               |                |                                                                              |                   |                 |  |  |  |
| C inv           | าอ                            |                |                                                                              |                   |                 |  |  |  |
| C lim           | Swi                           |                |                                                                              |                   |                 |  |  |  |
| C 1995          | กับิญชีเว็นสากของขณาแค็กพา    |                |                                                                              |                   |                 |  |  |  |
|                 |                               |                |                                                                              | Norman Piline     | (6)             |  |  |  |
|                 |                               |                | มินทัก ส                                                                     | น หาเล็ก ออก      | จากโปรแกรม      |  |  |  |
|                 |                               |                | - 19 - 19 - 19 - 19 - 19 - 19 - 19 - 19                                      |                   | 100             |  |  |  |

รูป 4.12 การออกแบบหน้าจอคณะ

จากรูป 4.12 คณะ สามารถอธิบายได้ดังนี้

- รหัสคณะ กำหนดเป็นตัวเลขจำนวน 1 หลัก
- ชื่อคณะ กำหนดให้เป็นตัวอักษรไม่เกิน 25 ตัวอักษร

ส่วนของการควบคุม มีปุ่มให้เลือกใช้งานดังนี้

- ปุ่มบันทึก จะใช้เมื่อต้องการบันทึกข้อมูลคณะ
- ปุ่มลบ จะใช้เมื่อต้องการที่จะลบข้อมูลคณะ
- ปุ่มยกเลิก จะใช้เมื่อต้องการยกเลิกข้อมูลคณะ
- ปุ่มออกจากโปรแกรม จะใช้เมื่อต้องการออกจากโปรแกรมการทำงาน

43

#### โปรแกรมวิชา

| ร้อมูลจักศึกษา         | ข้อผูลผู้เกี่ยวข้อง                                                                                                    | การทำสัญญา | 119570                                      | ข้อมูลหลักของระบบ | เพียวกัน โปรมกรร |
|------------------------|----------------------------------------------------------------------------------------------------|------------|---------------------------------------------|-------------------|------------------|
|                        |                                                                                                    |            |                                             | วินที่ 7 พฤษ      | สาคม 2545        |
| <u>อรุณหลือกการชือ</u> | นข้อมูล                                                                                                    |            | Buchundkause                                |                   |                  |
| C 41                   |                                                                                                    |            | BRADHAN MH-MISS                             | -                 |                  |
| C and                  | APART ANGUN                                                                                                    |            | ราสาวละ                                     | mas               | -                |
| C du                   | A                                                                                                    |            | Sharbsensarbi                               |                   |                  |
| Cana                   | งการคกษาธนฐงสุด<br>                                                                                                    |            | BREARDARY                                   |                   |                  |
| - mu                   | אראראיזינ                                                                                                    |            | รายละเลียดข้อมล                             |                   |                  |
| 3260                   | นการทุกษา                                                                                                    |            | 101 การศึกษาประวัย                          |                   | *                |
| C Fue                  | -                                                                                                    |            | 301 วิทยาการคลมพิว                          | inal              |                  |
| C 104                  | A059/787                                                                                                    |            | 501 เกษตรศาสตร์<br>202 พัฒนาชุมชน           |                   |                  |
| - Gue                  | un arado                                                                                                    |            | 401 การบริหารธุรกิจ<br>202 กับหรือง         |                   |                  |
| C for                  | nua<br>Anna tanàna                                                                                                    |            | 402 การจัดการทั่วไป                         |                   |                  |
| C Sin                  | en a maanga anga<br>Soortifaa na                                                                                                    |            | 502 เกษตรกรรม                               | 813               | 1.00             |
| Calm                   | The second                                                                                                    |            | 102 การวัดออการทึกษา<br>103 การศึกษานอกรากา | 91<br>110         |                  |
| C dou                  | e.                                                                                                    |            | 104 การประณษศึกษา                           | 6                 | -1               |
| 5 300                  |                                                                                                    |            | 100 OTHER DOTTE                             |                   |                  |
| Cum                    | การ<br>เป็นเริ่มในสาวารสุดาระสังการสีงการ                                                                                                    |            |                                             |                   |                  |
|                        | and the second second se | 0          | 1707101                                     |                   |                  |
|                        |                                                                                                    |            | turin a                                     |                   | montalmona       |
|                        |                                                                                                    |            |                                             |                   |                  |
|                        |                                                                                                    |            |                                             |                   |                  |

รูป 4.13 การออกแบบหน้าจอโปรแกรมวิชา

จากรูป 4.13 โปรแกรมวิชา สามารถอธิบายได้ดังนี้

- รหัสคณะ กำหนดเป็นตัวเลขจำนวน 1 หลัก
- ชื่อคณะ กำหนดเป็นตัวอักษรไม่เกิน 25 ตัวอักษร
- รหัสโปรแกรมวิชา กำหนดเป็นตัวเลขจำนวน 3 ตัวอักษร
- ชื่อโปรแกรมวิชา กำหนดให้เป็นตัวอักษรไม่เกิน 25 ตัวอักษร

- ปุ่มบันทึก จะใช้เมื่อต้องการบันทึกข้อมูลโปรแกรมวิชา
- ปุ่มลบ จะใช้เมื่อต้องการที่จะลบข้อมูลโปรแกรมวิชา
- ปุ่มยกเลิก จะใช้เมื่อต้องการยกเลิกข้อมูลโปรแกรมวิชา
- ปุ่มออกจากโปรแกรม จะใช้เมื่อต้องการออกจากโปรแกรมการทำงาน

#### ผู้มีอำนาจให้กู้

| น้อมูลจักทึกษา   | ข้อมูลผู้เพียวข้อง         | การทั่วสัญญา | 1014104                                                                                                    | ข้อมูลหลักของระบบ | เกียวกับโปรแกร |  |  |
|------------------|----------------------------|--------------|----------------------------------------------------------------------------------------------------|-------------------|----------------|--|--|
|                  |                            |              |                                                                                                    | วินที่ 7 พฤษ      | สาคม 2545      |  |  |
| กรุณหลือกการชื่อ | นข้อมูล                    |              | ป้อนข้อมูลที่ต้องการ                                                                                                    | L.                |                |  |  |
| C fis            | หนายวันผู้ยืม              |              | รพัส 03 ชื่อ น                                                                                                    | naida -           |                |  |  |
| C នាទ័រ          | A                          |              | งกับเขาไอ                                                                                                    |                   |                |  |  |
| C this           | จการศึกษาสีรธุรสุด         |              | วันที่ได้รรับผลบล่านาร                                                                                                    | 11                | 1977 B.        |  |  |
| C ma             | าคน้ำนาม                   |              |                                                                                                    |                   |                |  |  |
| C 5:40           | แการศึกษา                  |              | รายจะเจีย <del>กรัดขุล</del><br>(61 หางสาวสายสมุร สร้อยจีหรือ อริการบดี (01/06/2539)<br>02 หายธรรัช วงศ์สมุรณ์ รองอธิการบดี (01/06/2541) |                   |                |  |  |
| C ne:            |                            |              |                                                                                                    |                   |                |  |  |
| ្ សែន            | มกรมวิชา                   |              |                                                                                                    |                   |                |  |  |
| ា ភ្នំព័ន        | านาจให้อ้                  |              |                                                                                                    |                   |                |  |  |
| C sha            | nui-s                      |              |                                                                                                    |                   |                |  |  |
| C liaga          | ลความเกี่ยวข้อง            |              |                                                                                                    |                   |                |  |  |
| C fidar          | การสำหระ                   |              |                                                                                                    |                   |                |  |  |
| ិ សាររ           |                            |              |                                                                                                    |                   |                |  |  |
| C int            | a .                        |              |                                                                                                    |                   |                |  |  |
| C Sand           | in .                       |              |                                                                                                    |                   |                |  |  |
| C sasi           | ให้สูสิเว็นสากของสลานทักษา |              | NURRANNA.                                                                                                    |                   |                |  |  |
|                  |                            |              | ขั้นทึก ส                                                                                                    | น แกลัก ออก       | จากโปรแกรม     |  |  |
|                  |                            |              |                                                                                                    |                   |                |  |  |

รูป 4.14 การออกแบบหน้าจอผู้มีอำนาจให้กู้

จากรูป 4.14 ผู้มีอำนาจให้กู้ สามารถอธิบายได้ดังนี้

- รหัสผู้มีอำนางให้กู้ กำหนดให้เป็นตัวเลขจำนวน 2 หลัก
- ชื่อ-นามสกุลของผู้มีอำนาจให้กู้ กำหนดให้เป็นตัวอักษรไม่เกิน 35 ตัวอักษร
- คำแหน่ง กำหนดให้เป็นตัวอักษรไม่เกิน 25 ตัวอักษร
- วันเดือนปีที่ได้รับมอบอำนาจให้กู้ กำหนดให้เป็นแบบวันที่

- ปุ่มบันทึก จะใช้เมื่อต้องการบันทึกข้อมูลผู้มีอำนาจให้กู้
- ปุ่มลบ จะใช้เมื่อต้องการที่จะลบข้อมูลผู้มีอำนาจให้กู้
- ปุ่มยกเลิก จะใช้เมื่อต้องการยกเลิกข้อมูลผู้มีอำนาจให้กู้
- ปุ่มออกจากโปรแกรม จะใช้เมื่อต้องการออกจากโปรแกรมการทำงาน

ตำแหน่ง

| ข้อมูลจักศึกษา   | ข้อมูลผู้เพียวข้อง                                                                                                    | การทั่วสัญญา | THE TW               | ข้อมูลหลักของระบบ | เสียวกับโปรแกร |
|------------------|----------------------------------------------------------------------------------------------------|--------------|----------------------|-------------------|----------------|
|                  |                                                                                                    |              |                      | วินที่ 7 พฤษ      | มาคม 2545      |
| กรณาเลือกการชื่อ | นข้อมูล                                                                                                    |              |                      |                   |                |
| Calm             |                                                                                                    |              | ป้อนข้อมูลที่คืองการ | t;                |                |
|                  | an sinter dine                                                                                                    |              | sfiasiumtla 3        |                   |                |
| 1 area           |                                                                                                    |              | ชื่อส่านหน่ะ         |                   |                |
| C ans            | สการศกษาธรรฐล                                                                                                    |              |                      |                   |                |
| i ma             | ערארארת                                                                                                    |              | ราธละเอ็ดครั้งแล     |                   |                |
| 0 3281           | มการศึกษา                                                                                                    |              | 1 อริการษติ          |                   |                |
| C Fue            |                                                                                                    |              | 2 5458501504         |                   |                |
| C 191            | AVISBOARD A                                                                                                    |              |                      |                   |                |
| i que            | uniara0                                                                                                    |              |                      |                   |                |
| - 10 Aug         | 119-3<br>10-70-11 Familia                                                                                                    |              |                      |                   |                |
| C frie           | การสำนุณร์                                                                                                    |              |                      |                   |                |
| C day            |                                                                                                    |              |                      |                   |                |
| C du             |                                                                                                    |              |                      |                   |                |
| Che              |                                                                                                    |              | 1                    |                   |                |
| Curl             | กา<br>ได้เปลิมวิณศากหละสถานเด็กนา                                                                                                    |              |                      |                   |                |
|                  | and the second second se | 11           | N. BICK STORE        |                   |                |
|                  |                                                                                                    |              | มันทึก อา            | sain 000          | มะกมะได้กา     |
|                  |                                                                                                    |              |                      |                   |                |
|                  |                                                                                                    |              |                      |                   |                |

รูป 4.15 การออกแบบหน้าจอตำแหน่ง

จากรูป 4.15 ตำแหน่ง สามารถอธิบายได้ดังนี้

- รหัสตำแหน่ง กำหนดให้เป็นตัวเลขจำนวน 1 หลัก
- ตำแหน่ง กำหนดให้เป็นตัวอักษรไม่เกิน 25 ตัวอักษร

- ปุ่มบันทึก จะใช้เมื่อต้องการบันทึกข้อมูลตำแหน่ง
- ปุ่มลบ จะใช้เมื่อต้องการที่จะลบข้อมูลตำแหน่ง
- ปุ่มยกเลิก จะใช้เมื่อต้องการยกเลิกข้อมูลตำแหน่ง
- ปุ่มออกจากโปรแกรม จะใช้เมื่อต้องการออกจากโปรแกรมการทำงาน

# ข้อมูลความเกี่ยวข้อง

| <b>น้อมูลจักที่ก</b> หา | ข้อมูลผู้เกี่ยวข้อง         | การทำสัญญา | TRATIL                                                                                                 | ข้อมูลหลักของระบบ | สัตวกันโปรมกรร |  |  |
|-------------------------|-----------------------------|------------|----------------------------------------------------------------------------------------------------|-------------------|----------------|--|--|
|                         | a. 1976 - C                 |            |                                                                                                    | วันที่ 7 พฤษ      | มาคม 2545      |  |  |
| กรณาเมือกการชื่อ        | <u>นซ์อมูล</u>              |            |                                                                                                    |                   |                |  |  |
| Ciby                    | วนานวินอีกัน                |            | นิดนรัดมูลที่ต้องการ                                                                                   | (                 |                |  |  |
| Care                    |                             |            | รษัสกวามเกี่ยวข้อง                                                                                     | 6                 |                |  |  |
| Chil                    | "<br>เฉการศึกษาสีบสงสถ      |            | Bannangagaa                                                                                            |                   |                |  |  |
| C rink                  | าหน้านาม                    |            |                                                                                                    |                   |                |  |  |
| C se                    | แกรงศึกษา                   |            | ราดครเล็กครัดพุษ<br>1 ธิดา<br>2 แกษก<br>3 ผู้อุปการะด้านการเงิน<br>4 ผู้คำประกัน<br>5 ผู้แทนโดยขอบธรรม |                   |                |  |  |
| C nac                   |                             |            |                                                                                                    |                   |                |  |  |
| C Ista                  | แกรมวิชา                    |            |                                                                                                    |                   |                |  |  |
| C (RA                   | านารได้อ้                   |            |                                                                                                    |                   |                |  |  |
| C dia                   | mila                        |            |                                                                                                    |                   |                |  |  |
| Ø in                    | <b>เพวามเก็ญว</b> ริตร      |            |                                                                                                    |                   |                |  |  |
| C frin                  | าารสำเสล                    |            |                                                                                                    |                   |                |  |  |
| C day                   | •                           |            |                                                                                                    |                   |                |  |  |
| C ahu                   | a .                         |            |                                                                                                    |                   |                |  |  |
| C And                   | 50                          |            |                                                                                                    |                   |                |  |  |
| C vari                  | ที่ยัญชีเงินสากของสลานศึกษา |            | 0119921998                                                                                             |                   |                |  |  |
|                         |                             |            |                                                                                                    | Constant Constant |                |  |  |
|                         |                             |            | มินที่ท สถ                                                                                             | u sylän san       | หากไม่หลางม    |  |  |
|                         |                             |            |                                                                                                    |                   |                |  |  |

รูป 4.16 การออกแบบหน้าจอข้อมูลความเกี่ยวข้อง

**จากรูป 4.16** ข้อมูลความเกี่ยวข้อง สามารถอธิบายได้ดังนี้

- รหัสความเกี่ยวข้อง กำหนดให้เป็นตัวเลขจำนวน 1 หลัก
- ชื่อความเกี่ยวข้อง กำหนดให้เป็นตัวอักษรไม่เกิน 25 ตัวอักษร

- ปุ่มบันทึก จะใช้เมื่อต้องการบันทึกข้อมูลความเกี่ยวข้อง
- ปุ่มลบ จะใช้เมื่อต้องการที่จะลบข้อมูลความเกี่ยวข้อง
- ปุ่มยกเลิก จะใช้เมื่อต้องการยกเลิกข้อมูลความเกี่ยวข้อง
- ปุ่มออกจากโปรแกรม จะใช้เมื่อต้องการออกจากโปรแกรมการทำงาน

### ที่ว่าการอำเภอ

| ร้อมูลจักสึกษา   | ชื่อมูลผู้จะวร้อง             | การทำสัญญา | 10116                                                                                         | ข้อมูลหลักของระบบ | เรื่องกับโปรงการ |  |  |  |
|------------------|-------------------------------|------------|-----------------------------------------------------------------------------------------------|-------------------|------------------|--|--|--|
|                  |                               |            |                                                                                               | วันที่ 7 พฤษ      | ผาคม 2545        |  |  |  |
| อรุณหลือกการชื่อ | นข้อมูล                       |            |                                                                                               |                   |                  |  |  |  |
| 120              | 20.<br>                       |            | ป้อนข้อมูลที่ต้องการ                                                                          | L)                |                  |  |  |  |
| C inst           | ວພວລະອົນຜູ້ພິສ                |            | รพัสชีว่าการ 004                                                                              | 11                |                  |  |  |  |
| C atili          | A.                            |            | Bafinens                                                                                      |                   |                  |  |  |  |
| C atu3           | ลการทักษาอื่นสูงสุด           |            |                                                                                               |                   |                  |  |  |  |
| C rini           | าสน้ำนาม                      |            | สายอาเมือดอื่อหล                                                                              |                   |                  |  |  |  |
| ិ នេទ័រ          | แกรสึกษา                      |            | 001 ที่ร่างการสำเภอเมือนชื่อหรือ<br>002 ชีว่าการสำเภอแม้อาน้อย<br>003 ชีว่าการสำเภอแห่งานั่วย |                   |                  |  |  |  |
| C via:           |                               |            |                                                                                               |                   |                  |  |  |  |
| ∩ ไม่แ           | งการรัฐรา                     |            |                                                                                               |                   |                  |  |  |  |
| C ĝis            | วนวลได้อั                     |            |                                                                                               |                   |                  |  |  |  |
| C dos:           | mi-a                          |            |                                                                                               |                   |                  |  |  |  |
| C ilayi          | ลความเกี <i>ยว</i> ร้อง       |            |                                                                                               |                   |                  |  |  |  |
| (* fidu          | mahula                        |            |                                                                                               |                   |                  |  |  |  |
| Caha             | •                             |            |                                                                                               |                   |                  |  |  |  |
| Cahu             | ai -                          |            |                                                                                               |                   |                  |  |  |  |
| C first          | Sa .                          |            |                                                                                               |                   |                  |  |  |  |
| C saut           | ให้สูมมีเร็จสากของสถาพที่การเ |            | 03793299.8.                                                                                   |                   |                  |  |  |  |
|                  |                               |            |                                                                                               | and Planes Planes |                  |  |  |  |
|                  |                               |            | มินร์รา ส                                                                                     | ย ยกมัก ออก       | university       |  |  |  |
|                  |                               |            |                                                                                               |                   |                  |  |  |  |

รูป 4.17 การออกแบบหน้าจอที่ว่าการอำเภอ

**จากรูป 4.17** ที่ว่าการอำเภอ สามารถอธิบายได้ดังนี้

- รหัสที่ว่าการ กำหนดให้เป็นตัวเลขจำนวน 3 หลัก
- ชื่อที่ว่าการ กำหนดให้เป็นตัวอักษรไม่เกิน 25 ตัวอักษร

- ปุ่มบันทึก จะใช้เมื่อต้องการบันทึกข้อมูลที่ว่าการอำเภอ
- ปุ่มลบ จะใช้เมื่อต้องการที่จะลบข้อมูลที่ว่าการอำเภอ
- ปุ่มยกเลิก จะใช้เมื่อต้องการยกเลิกข้อมูลที่ว่าการอำเภอ
- ปุ่มออกจากโปรแกรม จะใช้เมื่อต้องการออกจากโปรแกรมการทำงาน

ຕຳບລ

| ข้อมูลจักศึกษา  | ข้อมูลผู้เพียวข้อง          | การทำสัญญา | THEFT                                         | ข้อมูลหลักของระบบ | เกียวกับโปรแกร                                                                                                    |  |  |
|-----------------|-----------------------------|------------|-----------------------------------------------|-------------------|----------------------------------------------------------------------------------------------------|--|--|
|                 |                             |            |                                               | วินที่ 7 พฤษ      | สาพม 2545                                                                                                    |  |  |
| กรณหลังกการชื่อ | นซีอมูล                     |            |                                               |                   |                                                                                                    |  |  |
|                 |                             |            | ป้อนข้อมูลที่ต้องกา                           | 1                 |                                                                                                    |  |  |
| 1 418           | งกระการคบิยท                |            | รทีสตำบล 005                                  |                   |                                                                                                    |  |  |
| C answ          |                             |            | Saelrun                                       |                   |                                                                                                    |  |  |
| C (h)3          | ลการพึกษาชีพสูง <b>สุ</b> ค |            |                                               |                   |                                                                                                    |  |  |
| C rint          | ากษ้าษาม                    |            | รางอาเลียดข้อมูล                              |                   |                                                                                                    |  |  |
| ि स्टब्स्       | แกรรศึกษา                   |            | 001 ล้าะเผิลก                                 |                   |                                                                                                    |  |  |
| C Plaz          |                             |            | 002 มีบรรมสาม<br>003 มีนกรรม<br>004 แม้สามีอย |                   |                                                                                                    |  |  |
| C laise         | แกรมกี่ฐา                   |            |                                               |                   |                                                                                                    |  |  |
| C ĝis           | ามาจไข้ผู้                  |            |                                               |                   |                                                                                                    |  |  |
| C she           | กน้อ                        |            |                                               |                   |                                                                                                    |  |  |
| C fays          | ชกวามเกี <i>ย</i> วข้อง     |            |                                               |                   |                                                                                                    |  |  |
| C film          | การสำนวล                    |            |                                               |                   |                                                                                                    |  |  |
| 🗘 shui          |                             |            |                                               |                   |                                                                                                    |  |  |
| C inu           | ú                           |            |                                               |                   |                                                                                                    |  |  |
| C And           | วัต                         |            |                                               |                   |                                                                                                    |  |  |
| Cast            | รัฐสูธิเริ่มสากระเสลานพักษา |            |                                               |                   |                                                                                                    |  |  |
|                 |                             |            |                                               | Constant Constant | in the second second se |  |  |
|                 |                             |            | ขันพึก เ                                      | eu នោរណ៍ eon      | จากโปรแกรม                                                                                                    |  |  |
|                 |                             |            | 12 A.S.                                       | 1155 - 315.       |                                                                                                    |  |  |

รูป 4.18 การออกแบบหน้าจอตำบล

จากรูป 4.18 ตำบล สามารถอธิบายได้ดังนี้

- รหัสตำบล กำหนดให้เป็นตัวเลขจำนวน 3 หลัก
- ชื่อตำบล กำหนดให้เป็นตัวอักษรไม่เกิน 25 ตัวอักษร

ส่วนของการควบคุม มีปุ่มให้เลือกใช้งานดังนี้

- ปุ่มบันทึก จะใช้เมื่อต้องการบันทึกข้อมูลตำบล
- ปุ่มลบ จะใช้เมื่อต้องการที่จะลบข้อมูลตำบล
- ปุ่มยกเลิก จะใช้เมื่อต้องการยกเลิกข้อมูลตำบล
- ปุ่มออกจากโปรแกรม จะใช้เมื่อต้องการออกจากโปรแกรมการทำงาน

49

ອຳເກອ

| ร้อมูลจักศึกษา          | ข้อมูลผู้เกี่ยวข้อง                       | การทำสัญญา | TREAM                                                 | ข้อมูลหลักของระบบ | สัตวกับโปรแกร |  |  |
|-------------------------|-------------------------------------------|------------|-------------------------------------------------------|-------------------|---------------|--|--|
|                         |                                           |            |                                                       | วิษที่ 7 พฤษ      | สาคม 2545     |  |  |
| <u>กรุณหลือกการชื่อ</u> | นข้อมูล                                   |            |                                                       |                   |               |  |  |
|                         |                                           |            | <u>ข้อหร้อมูลที่ต้องกา</u>                            | £                 |               |  |  |
| 1 418                   | anaran08n                                 |            | รษัสสำเภส 005                                         |                   |               |  |  |
| C atêw                  |                                           | iladiusa [ |                                                       |                   |               |  |  |
| C and                   | enuranun uza kode                         |            |                                                       |                   |               |  |  |
| C entre                 |                                           |            | <u>รายละเลียดข้อมูล</u>                               |                   |               |  |  |
| C and                   | mu en en en en en en en en en en en en en |            | 001 เมือง<br>002 แต่สิน<br>003 ซินกราย<br>003 ซินกราย |                   |               |  |  |
| C fair                  | unanten.                                  |            |                                                       |                   |               |  |  |
| C 604                   | Afferno                                   |            | 004 44474420                                          |                   |               |  |  |
| C dia                   | mia                                       |            |                                                       |                   |               |  |  |
| C in                    | ลความเกียวข้อง                            |            |                                                       |                   |               |  |  |
| C film                  | mahura                                    |            |                                                       |                   |               |  |  |
| C shu                   | 8                                         |            |                                                       |                   |               |  |  |
| G itu                   | 14                                        |            |                                                       |                   |               |  |  |
| C 4as                   | ša –                                      |            |                                                       |                   |               |  |  |
| C vari                  | ที่มัญอีเว็จสากธละสถาจศึกษา               |            | 81982988                                              |                   |               |  |  |
|                         |                                           |            |                                                       | - 10 <sup>-</sup> |               |  |  |
|                         |                                           |            | บันถึง ส                                              | เป ยกเล็ก ออก     | จากโประกรม    |  |  |
|                         |                                           |            |                                                       |                   | 100           |  |  |

รูป 4.19 การออกแบบหน้าจออำเภอ

จากรูป 4.19 อำเภอ สามารถอธิบายได้ดังนี้

- รหัสอำเภอ กำหนดให้เป็นตัวเลขจำนวน 3 หลัก
- ชื่ออำเภอ กำหนดให้เป็นตัวอักษรไม่เกิน 25 ตัวอักษร

- ปุ่มบันทึก จะใช้เมื่อต้องการบันทึกข้อมูลอำเภอ
- ปุ่มลบ จะใช้เมื่อต้องการที่จะลบข้อมูลอำเภอ
- ปุ่มยกเลิก จะใช้เมื่อต้องการยกเลิกข้อมูลอำเภอ
- ปุ่มออกจากโปรแกรม จะใช้เมื่อต้องการออกจากโปรแกรมการทำงาน

จังหวัด

| ข้อมูลจักศึกษา  | ข้อมูลผู้เกี่ยวข้อง        | การทั่วสัญญา | REPORT              | ข้อมูลหลักของระบบ  | เสียวกับโปรแกร     |  |
|-----------------|----------------------------|--------------|---------------------|--------------------|--------------------|--|
|                 |                            |              |                     | วินที่ 7 พฤษ       | มสาพม 2545         |  |
| กรณาเลือกการริด | <u>чбена</u>               |              |                     |                    |                    |  |
| Chix            | วนวะเงินภูมิน              |              | ป้อนข้อมูลที่ต้องกา | <u>n</u>           |                    |  |
| Cati            |                            |              | 1941930 03          |                    |                    |  |
| C mil           | iaการศึกษาอื่มสูงสุด       |              | Betchies            |                    |                    |  |
| C rini          | ากน้ำนาน                   |              |                     |                    |                    |  |
| C selo          | นการศึกษา                  |              | รากสะเล็กครั้งแล    |                    |                    |  |
| C nu:           |                            |              | 02 แม่ส่องสอน       |                    |                    |  |
| C Lin           | แกรมกี่ฐา                  |              |                     |                    |                    |  |
| 🔿 ភ្នំពន        | ามาจไข้อ้                  |              |                     |                    |                    |  |
| C sha           | ทน้อ                       |              |                     |                    |                    |  |
| C fay           | อกวามเกี่ยวข้อง            |              |                     |                    |                    |  |
| C Hina          | การสำเภอ                   |              |                     |                    |                    |  |
| C situ          |                            |              |                     |                    |                    |  |
| Cinu            | ui i                       |              | 2                   |                    |                    |  |
| (F \$18)        | žπ.                        |              |                     |                    |                    |  |
| Case            | รียัญธีเงินสากรองสถานทักษา |              |                     |                    |                    |  |
|                 |                            |              |                     | an É l'ease É leas | in a second second |  |
|                 |                            |              | นินทึก              | en suga eou        | จากไปรแกรม         |  |
|                 |                            |              |                     |                    |                    |  |

รูป 4.20 การออกแบบหน้าจอจังหวัด

จากรูป 4.20 จังหวัด สามารถอธิบายได้ดังนี้

- รหัสจังหวัด กำหนดให้เป็นตัวเลขจำนวน 3 หลัก
- ชื่อจังหวัด กำหนดให้เป็นตัวอักษรไม่เกิน 25 ตัวอักษร

- ปุ่มบันทึก จะใช้เมื่อต้องการบันทึกข้อมูลจังหวัด
- ปุ่มลบ จะใช้เมื่อต้องการที่จะลบข้อมูลจังหวัด
- ปุ่มยกเลิก จะใช้เมื่อต้องการยกเลิกข้อมูลจังหวัด
- ปุ่มออกจากโปรแกรม จะใช้เมื่อต้องการออกจากโปรแกรมการทำงาน

#### เลขที่บัญชีเงินฝากของสถานศึกษา

| ข้อมูลจักศึกษา   | ข้อมูลผู้เกี่ยวข้อง       | การทั่วสัญญา | WTD-DTW           | ข้อมูลหลักของระบบ | เพียวกับโช่งแกรง |  |
|------------------|---------------------------|--------------|-------------------|-------------------|------------------|--|
|                  |                           |              |                   | วิษที่ 7 พฤษ      | พาคม 2545        |  |
| กรุณหลือกการชื่อ | นข้อมูล                   |              | ป้อนข้อมอที่ต้องก | 15                |                  |  |
| C fiw            | ทนวรเวินก็สิน             |              |                   |                   |                  |  |
| Carls            |                           |              | ปการเริกษา        |                   |                  |  |
| Chil             | รการดักษาอื่นสะสะ         |              | ranundigrampa     |                   |                  |  |
| C rink           | ารน้ำนาม                  |              |                   |                   |                  |  |
| C 5545           | แกรรศึกษา                 |              | รายละเด็ดครั้งพูล |                   |                  |  |
| C par            |                           |              | 2544 1234-56/8    | 9-0               |                  |  |
| C fun            | แกรมวิชา                  |              |                   |                   |                  |  |
| C (iii)          | านาจให้อั                 |              |                   |                   |                  |  |
| C dia:           | mila.                     |              |                   |                   |                  |  |
| C iau            | งความเกี่ยวข้อง           |              |                   |                   |                  |  |
| C fin            | ทรสาเสล                   |              |                   |                   |                  |  |
| C shu            |                           |              |                   |                   |                  |  |
| C dua            | a                         |              |                   |                   |                  |  |
| C 316            | ia                        |              |                   |                   |                  |  |
| 🕫 caui           | ในัญชีเวิษสากของสถาษศึกษา |              | -                 |                   |                  |  |
|                  |                           |              | อันถึง            | สบ เราสัก ออก     | าจากโปรเมารม     |  |
|                  |                           |              |                   | 11. <del></del>   |                  |  |

รูป 4.21 การออกแบบหน้าจอเลขที่บัญชีเงินฝากของสถานศึกษา

**จากรูป 4.21** เลขที่บัญชีเงินฝากของสถานศึกษา สามารถอธิบายได้ดังนี้ ส่วนที่เป็นเท็กซ์บ็อกซ์ (TextBox) ใช้ในการรับข้อมูล

- ปีการศึกษา กำหนดให้เป็นตัวเลขจำนวน 4 หลัก
- เลขที่บัญชีเงินฝาก กำหนดให้เป็นตัวเลขจำนวน 13 หลัก

- ปุ่มบันทึก จะใช้เมื่อต้องการบันทึกข้อมูลเลขที่บัญชีเงินฝากของสถานศึกษา
- ปุ่มลบ จะใช้เมื่อต้องการที่จะลบข้อมูลเลขที่บัญชีเงินฝากของสถานศึกษา
- ปุ่มยกเลิก จะใช้เมื่อต้องการยกเลิกข้อมูลเลขที่บัญชีเงินฝากของสถานศึกษา
- ปุ่มออกจากโปรแกรม จะใช้เมื่อต้องการออกจากโปรแกรมการทำงาน

**เกี่ยวกับโปรแกรม** จะมีตัวเลือกให้เลือกอยู่ 2 รายการคือ การทำงานและวิธีการใช้ โปรแกรม และเกี่ยวกับโปรแกรม ดังรูป 4.22 และรูป 4.23

| ายนิตามเลาหา                                                                                                    | รุยทัษที่หมุกวรุงจ                       | สารท่างสืบสุภา                                                                                                    | 3105-5114                                                                                                    | ชื่อมูลหลักของ <b>ระบบ</b>                                                                                                    | เมือวกัหไปรแกรร                                                                                                    |
|----------------------------------------------------------------------------------------------------|------------------------------------------|----------------------------------------------------------------------------------------------------|----------------------------------------------------------------------------------------------------|----------------------------------------------------------------------------------------------------|----------------------------------------------------------------------------------------------------|
|                                                                                                    |                                          | สารทำงาหละสา                                                                                                    | ารใช้ไปรแกรม                                                                                                    | วันที่ 7 พ.                                                                                                    | <b>มมาคม 2545</b>                                                                                                    |
| <ul> <li>การกำรานและรั</li> <li>เข้าระกับในระเภร</li> <li>เข้าระกับในระเภร</li> <li>เข้าระกับในระเทร</li> </ul> | <u>สากาได้ไปรมกรม</u><br>ห<br>จากโปรมกรม | 1.กระเด็ญโบ่งน.คร<br>เป็นเร้าที่ไป<br>1.5องค่า<br>1.5องค่า<br>1.5องค่า<br>1.5องค่า<br>1.5องค่า<br>1.5องค่า<br>1.5องค่า<br>1.5องค่า<br>1.5องค่า<br>2.กระจิตารกับข้อง<br>2.กระจิตารกับข้อง<br>2.กระจิตารกับข้อง<br>2.กระจิตารกับข้อง<br>2.กระจิตารกับข้อง<br>2.กระจิตารกับข้อง<br>2.กระจิตารกับข้อง<br>2.กระจิตารกับข้อง<br>2.กระจิตารกับข้อง<br>2.กระจิตารกับข้อง<br>2.กระจิตารกับ<br>2.กระจิตารกับ<br>2.กรรรารกรรรา | การทำงานและวิธี<br>มี<br>[โปรแกรมแล้วระบริรัฐกับ<br>(กิศึกษา)<br>รูกโชรสิมมา<br>หลักสือมูลา<br>หลักสัดมา<br>รู้มีเปรแกรม<br>บริ<br>อรักสักษา<br>รู้มีการสุมธุรมักศึกษา ไร่<br>ไม่แจะมีสมุลรักศึกษา ไร่<br>ไม่แจะมีสมุลรักศึกษา ไร่<br>ไม่แจะมีสมุลรักศึกษาไร่<br>เริ่มการสิมมาส์หลือกการสุนไปโร<br>เราะวัยการสิมมาส์กิศึกษาไร้<br>เราะวัยการสิมมาร์ มีสมเร็จมาร์<br>กระประวัติศึกษาให้เราะสาย<br>กระประวัติศึกษาให้เราะสาย<br>กระประวัติศึกษาไร้เปราะการสุน<br>โต้มาเร็จเราะสิมมาร์ มีสมเร็จ<br>กระประวัติศึกษาไร้เปราะการส | การได้รารไปรแกรม<br>ร้างสะองใน่ระการแร้งข่างกละดั<br>ร้างสะองใน่ระการแร้งข่างกละดั<br>สถ้ามาอยู่เส่งวิที่จะข่างการแสดงข้<br>สถ้ามาอยู่เส่งที่<br>ร้างมีสายให้สินทั่งสายเป็นได้มี<br>รายมีสายให้สินทั่งสองการไง<br>เป็นกับให้สินทั่งสองการไง<br>เป็นกับให้สินทั่งสองการไง<br>เป็นกับให้สินทั่งสองการไง<br>เป็นกับวิทยาย์ การไม่มีสินกรรณี<br>แต่เป็นมีสายังการไม่มีให้เรือกราย<br>มีมีคนในปี (กระยะตับไหน กระยะ<br>มีสามา ให้มีสนายชริบัน หรือย | รม 6 การข้างการ คือ<br>มม 6 การข้างการ คือ<br>สมุขนักศึกษาขึ้น<br>มา เพื่อป้องชีรอง<br>เการโกรสอกแล้ว<br>เสโร้เรือก ผู้ไข้<br>สมชื่อเรือง ผู้ไข้<br>สมชื่อเรือง ผู้ไข้<br>สมชื่อเรือง ผู้ไข้<br>เมื่อยป้อนเฉลายตัว<br>เกาะจำไปได้<br>เมื่อเป็นหลักศึกษา<br>เกาะจำไม่ได้<br>เนอร์โทรศัพย์ทาก<br>สหสตัก แล้วกำการ |

รูป 4.22 การทำงานและวิธีการใช้โปรแกรม

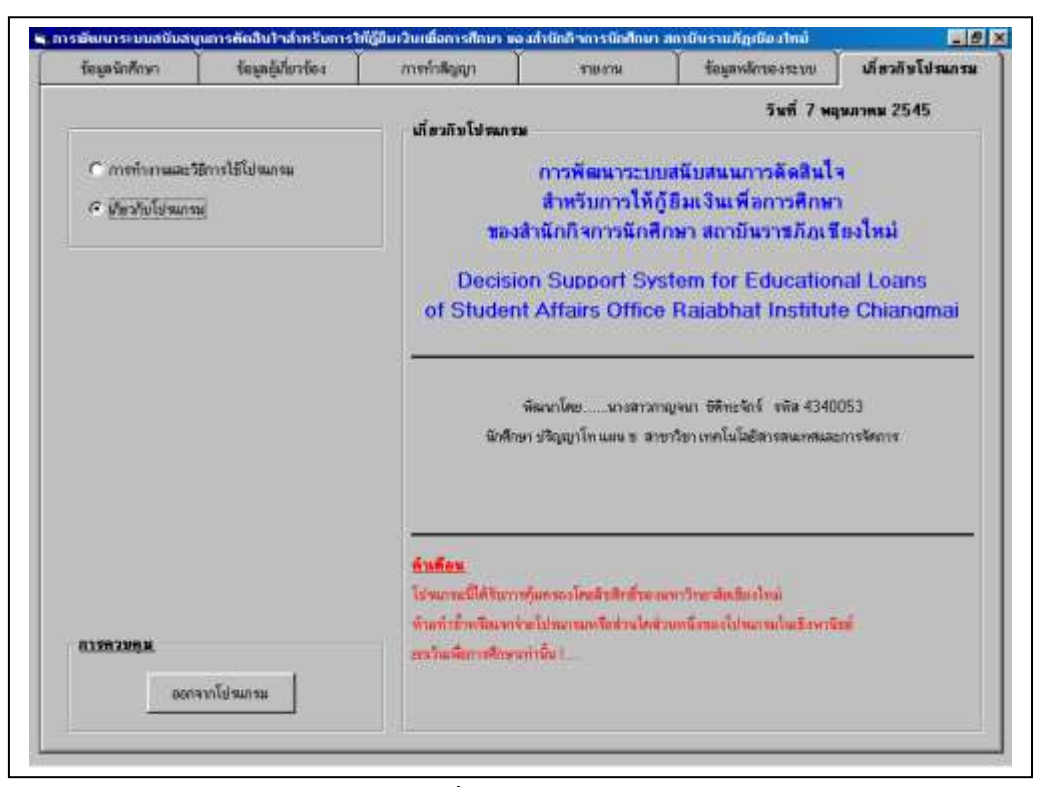

รูป 4.23 เกี่ยวกับโปรแกรม

#### 4.2 การออกแบบรายงาน

เป็นการออกแบบส่วนในการแสดงข้อมูลของระบบ ซึ่งอยู่ในรูปของการออกรายงานทาง จอภาพ และการออกรายงานทางเครื่องพิมพ์ โดยมีการออกแบบรายงานดังนี้

- 4.2.1 รายงานสรุปจำนวนผู้กู้ยืม โดยแบ่งเป็น
  - 4.2.1.1 รายงานสรุปจำนวนผู้กู้ยืมแยกตามคณะ
  - 4.2.1.2 รายงานรายละเอียดการกู้ยืมของผู้กู้ยืมแยกตามโปรแกรมวิชาและคณะ
  - 4.2.1.3 รายงานสรุปจำนวนผู้กู้ยืมแยกตามระดับการศึกษา
  - 4.2.1.4 รายงานสรุปจำนวนผู้กู้ยืมแยกตามเพศ
- 4.2.2 รายงานสรุปวงเงินให้กู้ยืมในแต่ละปีการศึกษา
- 4.2.3 รายงานสรุปยอครวมเงินกู้ยืม
- 4.2.4 รายงานรายละเอียดการกู้ยืมเงินของผู้กู้ยืม
- 4.2.5 รายงานประวัติของผู้กู้ยืมแต่ละบุคคล
- 4.2.6 รายงานข้อมูลผู้ที่ยื่นความจำนงขอกู้แต่ไม่ผ่านเกณฑ์การพิจารณา
- 4.2.7 รายงานข้อมูลผู้ผ่านเกณฑ์การพิจารณาอนุมัติให้กู้ยืม

| ข้อมูลนักศึกษา              | ช้อมูลผู้เกี่ยวข้อง                             | การทำสัญญา            | รายงาน              | ข้อมูลหลักของระบบ | เกี่ยวกับโปรแกร |
|-----------------------------|-------------------------------------------------|-----------------------|---------------------|-------------------|-----------------|
|                             |                                                 |                       |                     | วันที่ 23 ห       | เฤษภาคม 2545    |
| <u>รายงานสรุปข้อมูล</u>     | <u>และการคำเนินงาน</u>                          |                       |                     |                   |                 |
| รายงานขอมูลกอ<br>C รายงานข้ | <u>เนทาสญญา</u><br>เนลย้ที่สืบความจำนงค์ทคกันด์ | ไม่ย่านอณฑ์การพิจารณา | - ราสงานสรปจำนวนยัง | ก้สืบ             | -               |
| C รายงานข้อ                 | มูลผู้ผ่านกณฑ์การพิจารณาอนุ                     | เม้ดให้กู้ยืม         | () ร่วมเวลาเหตุการ  |                   |                 |
| <u>รายงานข้อมูลหลั</u>      | <u>้งทำสัญญา</u>                                |                       | C Supervillant      |                   |                 |
| 🖲 รายงานส่ง                 | ลุปจ้านวนผู้กู้ยืน                              |                       | ง จานนกทาม เปรมก    | TRUOD THREE PEAK  |                 |
| C รายงานสะ                  | ลุปวงเงินให้กู้อื่นในแต่ละปีการ่                | สึกษา                 | C จำแนกตามระดับร    | การสึกษา          |                 |
| C ราชงานสะ                  | รุปยอครวมเงินรู้ยืม                             |                       | 🔿 จำแนกคามเพศ       |                   |                 |
| C ราชงานรา                  | เขละเลียศการกู้ยืมเงินของผู้กู้ยึง              | н                     |                     |                   |                 |
| C sneuraule                 | ระวัติของผู้กู้ยืนแต่ละบุคคล                    |                       |                     |                   |                 |
| <u>กรุณาป้อนข้อมูล</u> –    |                                                 | _ <u>การควบคุม</u>    |                     |                   |                 |
| ขีดารศึกษา                  |                                                 | <br>ตัวอเ             | ย่างก่อนพิมพ์ พิม   | เพิ่รายงาน ออกจา  | กโปรแกรม        |
|                             |                                                 |                       |                     |                   |                 |
|                             |                                                 |                       |                     |                   |                 |
|                             |                                                 |                       |                     |                   |                 |
|                             |                                                 |                       |                     |                   |                 |
|                             |                                                 |                       |                     |                   |                 |
|                             |                                                 |                       |                     |                   |                 |

รูป 4.24 การออกแบบหน้าจอรายงาน

หน้าจอ รายงานสรุปจำนวนผู้กู้ยืมแยกตามคณะ

แสดงรายงานข้อมูลสรุปจำนวนของผู้กู้ยืมทั้งหมดในปีการศึกษาที่ระบุ โดยแยกตามคณะ

| รายงานสรุบขานวนผูญขมแยกตามคณะ<br>ฝ่ายงานกองทุนเงินให้กู้ยืมเพื่อการศึกษา<br>สำนักกิจการนักศึกษา สถาบันราชภัฏเชียงใหม่<br>202 ถ.โซตนา ต.ช้างเผือก อ.เมือง จ.เชียงใหม่ 50300 โทร. 053-412544 ต่อ 144 |                     |  |  |
|----------------------------------------------------------------------------------------------------|---------------------|--|--|
| ประจำวิ                                                                                                    | ไการศึกษา 2545      |  |  |
| กณะ                                                                                                    | จำนวนผู้กู้ยึม (กน) |  |  |
| มนุษยศาสตร์และสังคมศาสตร์                                                                                                    | 2                   |  |  |
| วิทยาศาสตร์และเทค โน โลยี                                                                                                    | 4                   |  |  |
|                                                                                                    |                     |  |  |
| วิทยาการและการจัดการ                                                                                                    | 5                   |  |  |

จากรู

Г

ประกุ่มการก

- ส่วนหัวรายงาน ใช้แสดงชื่อรายงาน หน่วยงาน และวันที่แสดงรายงาน
- ส่วนของหัวตารางข้อมูลที่แสดง ปีการศึกษา คณะ จำนวนผู้กู้ยืม
- ส่วนของกลุ่มข้อมูล ซึ่งแสดงรายละเอียดของข้อมูลทั้งหมด
- ส่วนสรุปรวมจำนวนของผู้กู้ยืมทั้งหมด

หน้าจอ รายงานรายละเอียดการกู้ยืมเงินของผู้กู้ยืมแยกตามโปรแกรมวิชาและคณะ แสดงรายงานข้อมูลสรุปจำนวนของผู้กู้ยืมทั้งหมดในปีการศึกษาที่ระบุ โดยแยกตามคณะ แต่ละคณะก่อน และในแต่ละคณะจะมีการแยกตามโปรแกรมวิชา

|                                                                          | รายงานสรุปจำ<br>สำนั<br>202 ถ.โชตนา ค.ชื                                                             | <b>เนวนผู้กู้ยืมแยกตา</b><br>ฝ่ายงานกองทุนเงินให้กู้ขึ<br>มักกิจการนักศึกมา สถา<br>ว่าเพือก อ.เมือง จ.เชียงใ | มโปรแกรมวิชาและคณะ<br>มเพื่อการศึกษา<br>บันราชกัฏเชียงใหม่<br>หม่ 50300 โทร. 053-412544    | ท่อ 144                                                                    |
|--------------------------------------------------------------------------|----------------------------------------------------------------------------------------------------|----------------------------------------------------------------------------------------------------|--------------------------------------------------------------------------------------------|----------------------------------------------------------------------------|
|                                                                          |                                                                                                    | ประจำปีการศึกษา                                                                                              | 1 2545                                                                                     |                                                                            |
| รทัสนักศึกมา                                                             | ชื่อ - นามสกุล                                                                                       |                                                                                                    | เลขที่สัญญา                                                                                | วงเสินรู้ยืม                                                               |
|                                                                          |                                                                                                    | คณะ มนุษยศาสต                                                                                                | ร์และสังคมศาสตร์                                                                           |                                                                            |
| ปรแกรมวิชา : ก                                                           | ารวัดผลการศึกมา                                                                                      |                                                                                                    |                                                                                            |                                                                            |
| 44312789                                                                 | นางสาว ทีทยา                                                                                         | พรพมมิตร                                                                                                    | 2545/0010                                                                                  | 51,000.00                                                                  |
| 40112790                                                                 | นาย วิรชาต                                                                                           | กระบาทยา                                                                                                    | 2545/0002                                                                                  | 51,000.00                                                                  |
| 40112790<br>เปรแกรมวิชา : ก                                              | นาย วิมาท<br>ารบริหารธรกิจ                                                                           | วรรณมณ<br>คณะ วิทยาการแล                                                                                     | 2545/0002<br>มะการจัดการ                                                                   | 51,000.00                                                                  |
| 40112790<br>เปรแกรมวิชา : ก<br>42124331                                  | นาย วิรชาต<br>ารบริหารธูรกิจ<br>นาย เด่น                                                             | วรรณมณ<br>คณะ วิทยาการแล<br>เมืองชื่น                                                                        | 2545/0002<br>ทะการจัดการ<br>2545/0008                                                      | 51,000.00                                                                  |
| 40112790<br>(ปรแกรมวิชา: ก<br>42124331<br>42124327                       | นาย วิรชาพ<br>ารบริหารธูรกิจ<br>นาย เด่น<br>นาย ขจร                                                  | วรรณมณ<br>คณะ วิทยาการแส<br>เมืองชิ้น<br>รักงาน                                                              | 2545/0002<br>1ะการจัดการ<br>2545/0008<br>2545/0007                                         | 51,000.00<br>51,000.00<br>51,000.00                                        |
| 40112790<br>ปรแกรมวิชา: ก<br>42124331<br>42124327<br>42124302            | นาย วิรชาค<br>ารบริหารธูรกิจ<br>นาย เด่น<br>นาย ขจร<br>นางสาวกรรณิการ์                               | วรรณมณ<br>คณะ วิทยาการแล<br>เมืองชื่น<br>รักงาน<br>พงท์กา                                                    | 2545/0002<br>1ะการอัตการ<br>2545/0008<br>2545/0007<br>2545/0006                            | 51,000.00<br>51,000.00<br>51,000.00<br>51,000.00                           |
| 40112790<br>しまいのまお名か・・ の<br>42124331<br>42124327<br>42124302<br>42124301 | นาย วรชาท<br>ารบริหารธูรกิจ<br>นาย เด่น<br>นาย ขจร<br>นางสาวกรรณิการ์<br>นางสาวกรรณิการ์             | วรรณมณ<br>คณะ วิทยาการแล<br>เมืองชิ้น<br>รักงาน<br>พงศักา<br>จอมเม็ค                                         | 2545/0002<br>มะการจัติการ<br>2545/0008<br>2545/0007<br>2545/0006<br>2545/0001              | 51,000.00<br>51,000.00<br>51,000.00<br>51,000.00<br>51,000.00              |
| 40112790<br><u> </u>                                                     | นาย วรชาค<br>ารบริหารธูรกิจ<br>นาย เด่น<br>นาย ขจร<br>นางสาวกรรณิการ์<br>นางสาวกรรณิการ์<br>นาย เด่น | วรรณมณ<br>คณะ วิทยาการแล<br>เมืองชิ้น<br>รักงาน<br>พงค์คา<br>จอมเม็ค<br>เมืองชิ้น                            | 2545/0002<br>มะการจัติการ<br>2545/0008<br>2545/0007<br>2545/0006<br>2545/0001<br>2545/0004 | 51,000.00<br>51,000.00<br>51,000.00<br>51,000.00<br>51,000.00<br>51,000.00 |

รูป 4.26 การออกแบบหน้าจอรายงานสรุปจำนวนผู้กู้ยืมแยกตามโปรแกรมวิชาและคณะ จากรูป 4.26 เป็นการออกแบบรายงานข้อมูลสรุปจำนวนผู้กู้ยืมซึ่งจะทำการแยกข้อมูลตาม

โปรแกรมวิชาและคณะ ประกอบด้วย

- ส่วนหัวรายงาน ใช้แสดงชื่อรายงาน หน่วยงาน และวันที่แสดงรายงาน
- ส่วนของหัวตารางข้อมูลที่แสดง รหัสนักศึกษา ชื่อ-สกุล เลขที่สัญญา วงเงินกู้ยืม
- ส่วนของการแบ่งกลุ่มข้อมูลตามคณะ
- ส่วนของการแบ่งกลุ่มข้อมูลตามโปรแกรมวิชา
- ส่วนของกลุ่มข้อมูล ซึ่งแสดงรายละเอียดของข้อมูลทั้งหมด

**หน้าจอ** รายงานรายละเอียดการกู้ยืมเงินของผู้กู้ยืมแยกตามระดับการศึกษา

แสดงรายงานข้อมูลสรุปจำนวนของผู้กู้ยืมทั้งหมดในปีการศึกษาที่ระบุ โดยแยกตาม ระดับการศึกษา

| รายงานส<br>202 ถ.โชตนา ศ. | <b>รุปจำนวนผู้กู้ยืม</b><br>ฝ่ายงานกองทุนเงินใ<br>ส่านักกิจการนักศึกษา<br>ช้างเผือก อ.เมือง จ.เซีย | <b>เขกตามระดับการที่กษา</b><br>ท้กู้ยืมเพื่อการศึกษา<br>สถาบันราชภัฏเชียงใหม่<br>งใหม่ 50300 โทร. 053-412544 ต่อ 144 |
|---------------------------|----------------------------------------------------------------------------------------------------|----------------------------------------------------------------------------------------------------|
|                           | ประจำปีลารค็ก                                                                                      | ษา 2545                                                                                                    |
| ระดับการศึกษา             |                                                                                                    | จำนวนผู้กู้ยึม (กน)                                                                                                  |
| อนุปริญญา                 |                                                                                                    | 2                                                                                                    |
| ปริญญาตรี 4ปี             |                                                                                                    | 8                                                                                                    |
| ปริญญาตรี 2ปีหลัง         |                                                                                                    | 1                                                                                                    |
|                           |                                                                                                    | 11                                                                                                    |

จาร

การศกษา บระกอบดวย

- ส่วนหัวรายงาน ใช้แสดงชื่อรายงาน หน่วยงาน และวันที่แสดงรายงาน
- ส่วนของหัวตารางข้อมูลที่แสดง ระดับการศึกษา จำนวนผู้กู้ยืม
- ส่วนของกลุ่มข้อมูล ซึ่งแสดงรายละเอียดของข้อมูลทั้งหมด
- ส่วนสรุปรวมจำนวนของผู้กู้ยืมทั้งหมด

หน้าจอ รายงานสรุปจำนวนผู้กู้ยืมแยกตามเพศ

แสดงรายงานข้อมูลสรุปจำนวนของผู้กู้ยืมทั้งหมดในปีการศึกษาที่ระบุ โดยแยกตามเพศ

| <b>รายงานสรุปจำนว</b><br>ฝ่ายงานกองทุนเงิ<br>สำนักกิจการนักศึกษา<br>202 ฉ.โชคนา ค.ช้างเหือก อ.เมือง จ.เรื่ | วัม<br><b>นผู้กู้ยิ้มแยกตามเพศ</b><br>นให้กู้ยืมเพื่อการศึกษา<br>สถาบันราชกัฏเซียงใหม่<br>่ยงใหม่ 50300 โทร. 053-412: | ที่ <b>19 พฤษภาณ 2545</b><br>544 ต่อ 144 |
|----------------------------------------------------------------------------------------------------|----------------------------------------------------------------------------------------------------|------------------------------------------|
| <br>ประจำปีการที                                                                                           | กษา 2545                                                                                                    |                                          |
| WA                                                                                                    | จำนวนผู้กู้ยืม (กน)                                                                                                   |                                          |
| 3718                                                                                                    | 1                                                                                                    |                                          |
| หญิง                                                                                                    | 4                                                                                                    |                                          |
| รวม                                                                                                    | 11                                                                                                    |                                          |

รูป 4.28 การออกแบบหน้าจอรายงานสรุปจำนวนผู้กู้ยืมแยกตามเพศ จากรูป 4.28 เป็นการออกแบบรายงานข้อมูลสรุปจำนวนผู้กู้ยืมซึ่งจะทำการแยกข้อมูลตามเพศ ประกอบด้วย

- ส่วนหัวรายงาน ใช้แสดงชื่อรายงาน หน่วยงาน และวันที่แสดงรายงาน
- ส่วนของหัวตารางข้อมูลที่แสดง เพศ จำนวนผู้กู้ยืม
- ส่วนของกลุ่มข้อมูล ซึ่งแสดงรายละเอียดของข้อมูลทั้งหมด
- ส่วนสรุปรวมจำนวนของผู้กู้ยืมทั้งหมด

หน้าจอ รายงานสรุปวงเงินให้กู้ยืมในแต่ละปีการศึกษา

แสดงรายงานข้อมูลสรุปของวงเงินให้กู้ยืมในแต่ละปีการศึกษาที่ระบุ โดยแยกเป็น ก่าบำรุงการศึกษา ก่าใช้จ่ายที่เกี่ยวเนื่องกับการศึกษา ก่าใช้จ่ายระหว่างการศึกษา

| 202 n.                                        | วัไ<br>ฝ่ายงานก<br>สำนักกิจการ<br>ชคนา ค.ช้างเผือก จ | ียงานสรุ้<br>องทุนเงินให้<br>นักศึกษา ส<br>อ.เมืองจ.เชือ | <b>ปวงเงิน</b><br>กู้ขึมเพื่อกา<br>หลาบันราช<br>ยงใหม่ 50 | <b>ให้กู้ยืม</b><br>รศึกษา<br>กัฏเชียงใหม่<br>300 โทร. 0 | วันที่ :<br>53-412544 ต | 19 พฤษรกคม 254<br>ว่อ 144 |
|-----------------------------------------------|------------------------------------------------------|----------------------------------------------------------|-----------------------------------------------------------|----------------------------------------------------------|-------------------------|---------------------------|
|                                               | ประ                                                  | : จำปีการศึกษ                                            | ב 2545                                                    | -                                                        |                         |                           |
| 1. ด่าบำรงการศึกมา                            |                                                      |                                                          |                                                           |                                                          |                         |                           |
|                                               | ภาคเรียนที่ 1                                        | 4,000.00                                                 | บาท                                                       |                                                          |                         |                           |
|                                               | ภาคเรียนที่ 2                                        | 4,000.00                                                 | บาท                                                       | รวมปีละ                                                  | 8,000.00                | บาท                       |
| <ol> <li>ก่าใช้ง่ายเที่ยวเนื่องกับ</li> </ol> | เการ <b>ที</b> กมา                                   |                                                          |                                                           |                                                          |                         |                           |
|                                               | ภาคเรียนที่ 1                                        | 3, 500.00                                                | บาท                                                       |                                                          |                         |                           |
|                                               | ภาคเรียนที่ 2                                        | 3, 500.00                                                | บาท                                                       | รวมปีละ                                                  | 7,000.00                | _ บาท                     |
| 3. ดำใช้จ่ายระหว่างการ                        | สึกษา                                                |                                                          |                                                           |                                                          |                         |                           |
|                                               | ค่าที่พัก เกือนละ                                    |                                                          | 1,000.00                                                  | บาท                                                      |                         |                           |
|                                               | ด่าใช้จ่ายส่วนตัว                                    | เดือนละ                                                  | 2,000.00                                                  | บาท                                                      |                         |                           |
| รวมค่าใช้จ่ายระ หว่างค                        | ารศึกษา เดือนละ                                      | 3,000.00                                                 | บาท                                                       | รวมปีละ                                                  | 36,000.00               | บาท                       |
|                                               |                                                      | 53.                                                      | มยอกเงินที่กู้                                            | ้ยืมทั้งหม <u>ด</u>                                      | 51,000.00               | _ บาท                     |
|                                               |                                                      | (_                                                       | ห่                                                        | ำหมื่นหนึ่งพัน                                           | บาทถ้วน                 |                           |
|                                               |                                                      |                                                          |                                                           | ทัวอักษ                                                  | 5                       |                           |

รูป 4.29 การออกแบบหน้าจอรายงานสรุปวงเงินให้กู้ยืมในแต่ละปีการศึกษา จากรูป 4.29 เป็นการออกแบบรายงานข้อมูลสรุปวงเงินให้กู้ยืมในแต่ละปีการศึกษา

- ส่วนหัวรายงาน ใช้แสดงชื่อรายงาน หน่วยงาน และวันที่แสดงรายงาน
- เป็นส่วนของกลุ่มข้อมูล ซึ่งแสดงรายละเอียดของข้อมูลทั้งหมด

หน้าจอ รายงานสรุปยอครวมเงินกู้ยืมทั้งหมด

แสดงรายงานข้อมูลสรุปยอดรวมเงินกู้ยืมทั้งหมดในแต่ละปีการศึกษาที่ระบุ โดยมีข้อมูล ของวงเงินกู้ยืมเพื่อการศึกษาทั้งหมด จำนวนผู้กู้ยืมเงินเพื่อการศึกษาทั้งหมด วงเงินที่ให้กู้ยืม

|       | <b>รายงานสรุปยอดรวมเงิน</b><br>ฝ่ายงานกองทุนเงินให้กู้ยืมเห<br>สำนักกิจการนักศึกษา สถาบัน<br>202 ถ.โชตนา ต.ช้างเผือก อ.เมือง จ.เชียงใหม่ | วันที่ 19 พฤษภาคม 2545<br>กู <b>้ยี่มทั้งหมด</b><br>พื่อการศึกษา<br>เราชภัฏเชียงใหม่<br>i 50300 โทร. 053-412544 ต่อ 144 |
|-------|----------------------------------------------------------------------------------------------------|----------------------------------------------------------------------------------------------------|
|       | ประจำปีการศึกษา <u>25</u>                                                                                                    | 545                                                                                                    |
| 241   | นกู้ยืมเพื่อการศึกษารวมทั้งหมด เป็นเงิน                                                                                                  | <u> </u>                                                                                                    |
| ນໍານ  | วนผู้กู้ขึมเพื่อการศึกษารวมทั้งหมด เป็นจำนวน                                                                                             | 2_ ถน                                                                                                    |
| 241   | ในกู้ยืมของผู้กู้ยืมแต่ละกน เป็นเงิน                                                                                                    | <u>51,000.00</u> ນາກ                                                                                                    |
|       | aa                                                                                                    |                                                                                                    |
| 11811 | เป็น 1. กาบารุงการศึกษา                                                                                                    | <u>8,000.00</u> _ນາກ                                                                                                    |
| លេអ   | เปน 1. ถาบารุงการศกษา<br>2. ถ่าใช้ง่ายที่เกี่ยวเนื่องกับการศึกษา                                                                         | <u>8,000.00</u> ຼນາກ<br><u>7,000.00</u> ຼນາກ                                                                            |

รูป 4.30 การออกแบบหน้าจอรายงานสรุปยอครวมเงินกู้ยืมทั้งหมด จากรูป 4.30 เป็นการออกแบบรายงานข้อมูลสรุปยอครวมเงินกู้ยืมทั้งหมดในแต่ละปีการศึกษา

- ส่วนหัวรายงาน ใช้แสดงชื่อรายงาน หน่วยงาน และวันที่แสดงรายงาน
- ส่วนของกลุ่มข้อมูล ซึ่งแสดงรายละเอียดของวงเงินให้กู้ยืมทั้งหมด จำนวนผู้กู้ยืม
   ทั้งหมด วงเงินกู้ยืมแต่ละบุคคล ค่าบำรุงการศึกษา ค่าใช้จ่ายเกี่ยวเนื่องกับการศึกษา
   ค่าใช้จ่ายระหว่างการศึกษา

หน้าจอ รายงานรายละเอียดการกู้ยืมเงินของผู้กู้ยืม

แสดงรายงานข้อมูลรายละเอียดการกู้ยืมเงินของผู้กู้ยืมทั้งหมดในแต่ละปีการศึกษาที่ระบุ

|          |          | วี<br>202 ค.โษ     | ายงานรายละเ<br>สำองานคลง<br>ถ้านัดส่วดาวนัด<br>สนา คร้างเดือด อ.เ | เอียดการกู้ยั<br>กุณวันให้รู้อับเกิ<br>เดิงชา สงาบัน<br>วังง ระรัดงใหม่ | ่มเป็นของผู้กู้ยั<br>องารติดชา<br>อารภัฏเรืองไหม่<br>50300 โกร. 053 | มันที่ 19 พ<br>ไม | ฤษภาคม 2343<br>4 |
|----------|----------|--------------------|-------------------------------------------------------------------|-------------------------------------------------------------------------|---------------------------------------------------------------------|-------------------|------------------|
|          |          |                    | ประจำ                                                             | เป็กเรล็กษา <u>29</u><br>                                               | • <u> </u>                                                          |                   |                  |
| 447212   | 1410     | รัง - บาม<br>ดูสัง | ศาว <b>ร</b> พงย์                                                 | 2949/1111                                                               | รอยบาคาว<br>จนายาวควุงไทย                                           | 9478227789        | 51,000 00        |
| 44512787 | 54146113 | พักธ               | กรพรรัตร                                                          | 29/3/11/1                                                               | จพายาวความกอ                                                        | 7945524612        | 51,000 00        |
| 45455254 | 9414613  | ลาสุวพา            | บัติกะวัดวั                                                       | 2943/1117                                                               | จนาอางกหางไทย                                                       | 1246-74919        | 51,000 00        |
| 42124551 | 1410     | เต่น               | เรื่องขึ้น                                                        | 29631111                                                                | จนาอางครุงไทย                                                       | 52117894          | 51,000 00        |
| 42124527 | 1410     | נבט                | วัสงาน                                                            | 296/007                                                                 | จนายาวครุงไทย                                                       | 5471141498        | 51,000 00        |
| 42124512 | *******  | ครรดัดาวั          | ทงอัดา                                                            | 2943/1114                                                               | จนายาวครุงไทย                                                       | 3113611<br>1      | 51,000 00        |
| 42128511 | *******  | ครรดัดาวั          | 223.GA                                                            | 29(3)111                                                                | จนายางครุงไทย                                                       | 5471148645        | 51,000 00        |
| 4552511  | 1410     | หมาจึป             | ปาคหวาน                                                           | 2945/1115                                                               | จนาอาจสระไทย                                                        | 971-22224         | 51,000 00        |
| 42124551 | 1410     | เด่น               | เมืองจั่น                                                         | 2545/1114                                                               | จนายาวคระไทย                                                        | \$211XI)4         | 51,000 00        |
| 4552511  | 1410     | หมาจึงไ            | ปาสหวาน                                                           | 2949/1115                                                               | จนาอาจสรุงไทย                                                       | 971-22224         | 51,000 00        |
| 41112771 | 1410     | วิวจาต์            | วมสุดสิ                                                           | 2945/1112                                                               | จหายาวสวุงไทย                                                       | 121212-1-2112     | 51,000.00        |

รูป 4.31 การออกแบบหน้าจอรายงานรายละเอียดการกู้ยืมเงินของผู้กู้ยืม จากรูป 4.31 เป็นการออกแบบรายงานข้อมูลรายละเอียดการกู้ยืมเงินของผู้กู้ยืมทั้งหมดในแต่ละปี การศึกษาประกอบด้วย

- ส่วนหัวรายงาน ใช้แสดงชื่อรายงาน หน่วยงาน และวันที่แสดงรายงาน
- ส่วนของหัวตารางข้อมูลที่แสดง รหัสนักศึกษา ชื่อ-นามสกุล เลขที่สัญญา
   ชื่อธนาการ หมายเลขบัญชี วงเงินกู้ยืม
- ส่วนของกลุ่มข้อมูล ซึ่งแสดงรายละเอียดของข้อมูลทั้งหมด

หน้าจอ รายงานประวัติผู้กู้ยืม

แสดงรายงานข้อมูลรายละเอียดการกู้ยืมเงินของผู้กู้ยืมทั้งหมดในแต่ละปีการศึกษาที่ระบุ

|                                    | รายงานประวัติผู้กู้ยืม                           | วันที่ 25 พฤษภาคม 2545              |
|------------------------------------|--------------------------------------------------|-------------------------------------|
|                                    | ฝ่ายงานกองทุนเงินให้กู้ยืมเพื่อการศึกษา          |                                     |
|                                    | สำนักกิจการนักศึกษา สถาบันราชภัฏเชียงใหม่        |                                     |
| 202 ຄ.ໂຫ                           | คนา ค.ช้างเผือก อ.เมือง จ.เชียงใหม่ 50300 โทร. ( | )53-412544 ต่อ 14:                  |
|                                    |                                                  |                                     |
|                                    |                                                  |                                     |
| รหัสนักสึกษา                       | <u>43433254 ชื่อ นางสาวกาญจนา นามส</u>           | ท <b>ุล</b> ขัติทะจักร์             |
| วันเดือนปีเกิด.                    |                                                  |                                     |
| ~                                  |                                                  |                                     |
| ไปรแกรมวิชา_                       | เกษตรกรรม คณะวิทยาศาสตร์และเท                    | <u>คโนโลยี เกรดเฉลีย 2.89</u>       |
| เอขที่บัตรประจำตัวประชาชบ ⊥า       | วรุงธุรรรรถกกกก <b>วันที่ออก</b> 12 เมษายน 2545  | <b>ณ</b> ที่ว่าการกำเภอเบืองเชียงให |
|                                    | 11100000                                         |                                     |
| ที่อยู่ปัจุบัน <u>22/17</u>        | ตำบล ช้างเผือก                                   | อำเภอ เมือง                         |
|                                    |                                                  |                                     |
| <u>จังหวัด เชียงใหม่</u>           | <u></u>                                          |                                     |
|                                    |                                                  |                                     |
| ชื่อ บายอาจากิจา บายอาจาก          | า้เติท~ จักร์                                    |                                     |
| 00-1411901901 <u>1001190</u>       | 0/1/12/0114                                      |                                     |
| ชื่อ-นามสกุลมารดา <u>นางมาลีขั</u> | ศิทะจักร์                                        |                                     |
|                                    |                                                  |                                     |

รูป 4.32 การออกแบบหน้าจอรายงานประวัติผู้กู้ขึ้ม

**จากรูป 4.32** เป็นการออกแบบรายงานข้อมูลประวัติของผู้กู้ยืมแต่ละบุคคล ประกอบด้วย

- ส่วนหัวรายงาน ใช้แสดงชื่อรายงาน หน่วยงาน และวันที่แสดงรายงาน
- ส่วนของแสดงข้อมูลประวัติของผู้กู้ยืมที่แสดง รหัสนักศึกษา ชื่อ-นามสกุล วันเดือน
   ปีเกิด อายุ โปรแกรมวิชา คณะ เกรดเฉลี่ย เลขที่บัตรประจำตัวประชาชน วันที่ออก
   ณ ที่ว่าการ ที่อยู่ปัจจุบัน เบอร์โทรศัพท์ ชื่อบิดา ชื่อมารดา

หน้าจอ รายงานผู้ไม่ผ่านเกณฑ์การพิจารณา

แสดงรายงานข้อมูลรายละเอียดการกู้ยืมเงินของผู้กู้ยืมทั้งหมดในแต่ละปีการศึกษาที่ระบุ

| ป่อะจำปีการโทยา <u>เป็น</u><br>วงัธบักดิ์กยา รื่อ-บามธกุล อะคับการโกษา ไปนดาณวิหา ดอะ ภอได้นองรู้ปกตาม จำบวบที่บ้อง ดว |              |           |         | ร์ไปง่าน<br>ดำนั<br>202 อ.โอตนา ตอ้างกั | ผู้ไปผ่านเกณฑ์การพิจารเ<br>ในงานคองกุณวันให้ผู้อับเร่<br>คล่อคารนัดอีลษา เขตาบัน<br>อค อ.บอง อ.เอิงงใหม่ 5 | นเอนุปัติให้กู้ไป้<br>อลางอีตษา<br>งารลัฐเอิงไหม่<br>0300 โทง. 053-412544 ต่อ: | й <b>л</b> і<br>144 | נסורשקאר מג   | 254 |
|----------------------------------------------------------------------------------------------------|--------------|-----------|---------|-----------------------------------------|----------------------------------------------------------------------------------------------------|--------------------------------------------------------------------------------|---------------------|---------------|-----|
| วพัธบักศึกษา รื่อ-บามธกุล ซะศักการศึกษา ไปนการบริรา คณะ รายให้คองรู้ที่กราวง จำบวบที่บ้อง การ                          |              |           |         |                                         | ประจำปีการโทยา _ 2565                                                                                      | _                                                                              |                     |               |     |
|                                                                                                    | าน้อนักศึกษา | 6-        | บามธกุล | ะดับเรื่อง                              | ไปมาวารา                                                                                                   | Rati                                                                           | ายให้เองรู้ปกคอง    | จ่านวนที่น้อง | กรณ |
| come น่า มีพี่มี มีพูมิ่ง ไม้แหล่งไป เหล่านๆอิ ส่วนแสนี่มีเน 131/11.11 4                                               | 6812         | นา มู้น้ำ | ž       | lini d                                  | แหม่กมุลอ่                                                                                                 | ກ້ອງແຮວເລັງແ                                                                   | ուսներ              | •             | 214 |

รูป 4.33 การออกแบบหน้าจอรายงานผู้ไม่ผ่านเกณฑ์การพิจารณา

**จากรูป 4.33** เป็นการออกแบบรายงานข้อมูลผู้ไม่ผ่านเกณฑ์ในการพิจารณาให้กู้ยืมในแต่ละปี การศึกษา ประกอบด้วย

- ส่วนหัวรายงาน ใช้แสดงชื่อรายงาน หน่วยงาน และวันที่แสดงรายงาน
- ส่วนของหัวตารางข้อมูลที่แสดง รหัสนักศึกษา ชื่อ-นามสกุล ระดับการศึกษา
   โปรแกรมวิชา คณะ รายได้ผู้ปกครอง จำนวนพี่น้อง เกรดเฉลี่ย
- ส่วนของกลุ่มข้อมูล ซึ่งแสดงรายละเอียดของข้อมูลทั้งหมด

หน้าจอ รายงานผู้ผ่านเกณฑ์การพิจารณา

แสดงรายงานข้อมูลรายละเอียดการกู้ยืมเงินของผู้กู้ยืมทั้งหมดในแต่ละปีการศึกษาที่ระบุ

|                                       |            |                                    |                                    | ร์ไปง<br>คำพั<br>202 ค.โรคพา คร้างเช้        | นผู้ผู้มีนเกณฑ์การพิจาร<br>ในสานสองกุณสินให้สู้อับเ<br>สสอสารนัสซีลยา คลาบั<br>ว่อ อ.เมือง อ.เรืองไหม่ | ณแอนุปที่ให้กู้ไป<br>ก็จลางสีลษา<br>แงาหลัฐเลืองไหบ่<br>50300 โกง. 053-412544 | йи1<br>йа 144                              | נס אקשות סג            | 294              |
|---------------------------------------|------------|------------------------------------|------------------------------------|----------------------------------------------|----------------------------------------------------------------------------------------------------|-------------------------------------------------------------------------------|--------------------------------------------|------------------------|------------------|
|                                       |            |                                    |                                    |                                              | ปธรว่าปีการศึกษา <u>.</u> ะ                                                                            | w                                                                             |                                            |                        |                  |
|                                       |            |                                    |                                    |                                              |                                                                                                    |                                                                               |                                            |                        |                  |
| าพ้อนักศึกษา                          |            | A-111                              | r na                               | ະທັກາສຳຫາ                                    | ไปวนกวนวิรา                                                                                            | RALE                                                                          | รายได้แองรู้น่าควอง                        | จำนวนที่น้อง           | กระส             |
| วมัยนักศึกษา<br>4277                  | <b>N</b> 3 | <ื่>งามเ<br>คณิษ์                  | rija<br>Najiji                     | ะดับกาส์กรา<br>นักหนังไ                      | ไปนกระบริจา<br>พระพ์                                                                                   | ROB                                                                           | กอได้ของรู้ปกลอง<br>ม                      | จำนวนที่น้อง<br>เ      | มวนส<br>เม       |
| รพัสนักส์กษา<br>4273<br>6254          | נע<br>נע   | ร้อ-งามเ<br>หนีย์<br>หนีย์         | rna<br>Mäläi<br>Nälli              | ะดับการ์กษา<br>นักหลัง<br>นักหลัง            | ไปมกระวัง<br>คนอพ์<br>คนอพ์                                                                            | ดอย<br>มุยพั<br>พิวยพี่เป็นไว้ไว้                                             | ายให้และรู้ปกตามง<br>ม<br>รมุมมม           | จำนวนที่น้อง<br>เ<br>ะ | 11391.4<br>(11   |
| วพัสนักส์กรา<br>ดราม<br>61500<br>6250 | נש<br>נש   | ไร-บาม<br>หมื่มี<br>หมื่ม<br>ห้ปัญ | รกุจ<br>หนึ่งมี<br>หนัง<br>หนึ่งมู | ะดับการใหยา<br>นักหล่ง<br>นักหล่ง<br>นักหล่ง | ไปมกระที่<br>คมอพ์<br>คมอพ์<br>คมอพ์                                                                   | ROS<br>มูชคมั่<br>พิงชคมั่นวิมว์ปวั<br>มูชคมั่                                | ากปรีสองรู้ปกลอง<br>ม<br>ระเมนา<br>หมู่แบบ | จำบวบที่บ้อง<br>เ<br>ะ | มางเส<br>น<br>ยา |

รูป 4.34 การออกแบบหน้าจอรายงานผู้ผ่านเกณฑ์การพิจารณา

**จากรูป 4.34** เป็นการออกแบบรายงานข้อมูลผู้ผ่านเกณฑ์ในการพิจารณาให้กู้ยืมในแต่ละปี การศึกษา ประกอบด้วย

- ส่วนหัวรายงาน ใช้แสดงชื่อรายงาน หน่วยงาน และวันที่แสดงรายงาน
- ส่วนของหัวตารางข้อมูลที่แสดง รหัสนักศึกษา ชื่อ-นามสกุล ระดับการศึกษา
   โปรแกรมวิชา คณะ รายได้ผู้ปกครอง จำนวนพี่น้อง เกรดเฉลี่ย
- ส่วนของกลุ่มข้อมูล ซึ่งแสดงรายละเอียดของข้อมูลทั้งหมด